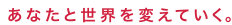

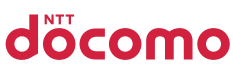

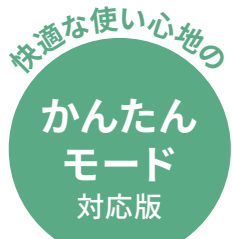

# AQUOS wish2 使いこなし ガイドブック

|                   | <b>a</b>      | a        | <b>0</b><br><b>1</b><br>2 | 1234 ss // 1003<br>G & @<br>12:34 же                      |
|-------------------|---------------|----------|---------------------------|-----------------------------------------------------------|
| ] J<br>j döcomo j | dõcomo 🚦      | dõcoma 🗍 | döcomo                    | <ul> <li>         ・・・・・・・・・・・・・・・・・・・・・・・・・・・・・</li></ul> |
| AQUOS             | AQUOS<br>Seat | AQUOS    | AQUOS<br>Besic            | 1 2 3 770<br>totu Distic Bes -                            |

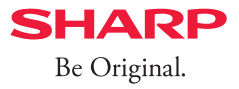

本書について

#### 本書はスマホ操作に慣れていない方でも、快適な使い心地のかんたんホーム (かんたんモード)に対応した操作を掲載しています。 ご自身の使いこなしにあわせて本書を活用いただくことができます。

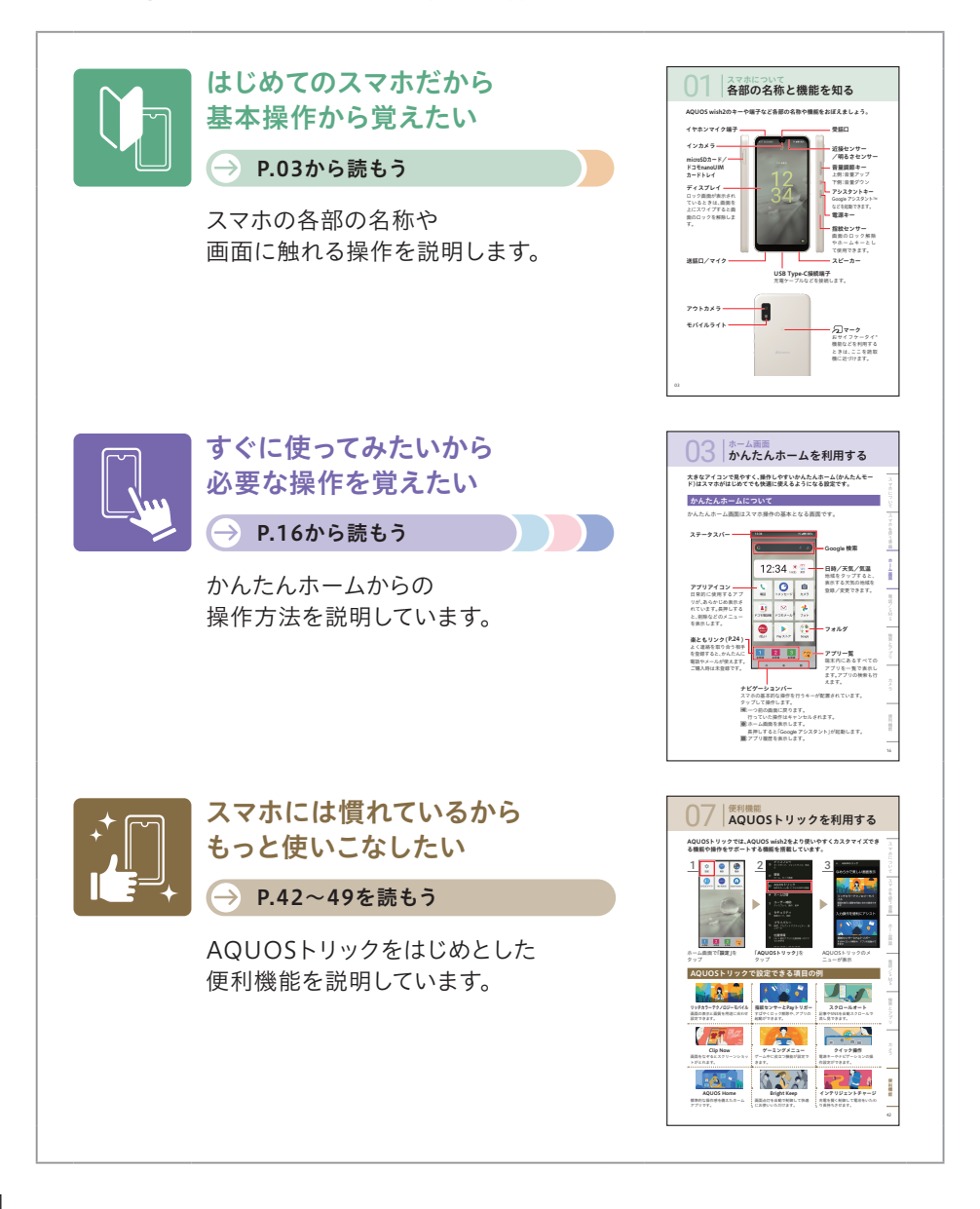

目次

#### 01 スマホについて

| 各部の名称と機能 | 能を知る ・・・・・03 |
|----------|--------------|
| 基本操作を知る  | 04           |
| 文字入力をする  | 06           |

#### 02 | スマホを使う準備

| 初期設定をする  | • • • • • • • • | ••• | • | ••  | ·10 |
|----------|-----------------|-----|---|-----|-----|
| データの引き継さ | ぎをする            | ••• | • | ••• | ·14 |

#### **03** ホーム画面 かんたんホームを利用する ・・・・16

#### 04 | 電話/SMS

| 電話をかける/うける ・・・・・20  |
|---------------------|
| 電話帳に登録/利用する ・・・・・22 |
| 楽ともリンクを利用する ・・・・・24 |
| 音量とマナーモードを          |
| 設定する ・・・・・26        |
| ショートメッセージ(SMS)を     |
| 送る ・・・・・27          |

#### 05 | 検索とアプリ

| インターネットを利用する ・・・・28    |
|------------------------|
| Google レンズを利用する・・・・・30 |
| マップを利用する ・・・・・・31      |
| アプリを入手する ・・・・・34       |
| アプリを管理する ・・・・・35       |
| LINEを始める・・・・・・36       |

#### 06 | カメラ

| カメラの使い方を知る   |         |
|--------------|---------|
| 写真を撮る ・・・・・・ | •••••39 |
| カメラの便利な機能を   |         |
| 利用する ・・・・    | •••••41 |

#### 07 | 便利機能

| AQUOSトリックを利用する・・・・42 |
|----------------------|
| 指紋センサー(指紋認証)で        |
| ロックする ・・・・・43        |
| Payトリガーを利用する・・・・・45  |
| Clip Nowを使う・・・・・・・46 |
| 最適な画質に調整する ・・・・・47   |
| My AQUOSを利用する・・・・・48 |
| セルフチェックを利用する ・・・・49  |
|                      |

アカウント入力欄 ・・・・・50

スマホについて 各部の名称と機能を知る

AQUOS wish2のキーや端子など各部の名称や機能をおぼえましょう。

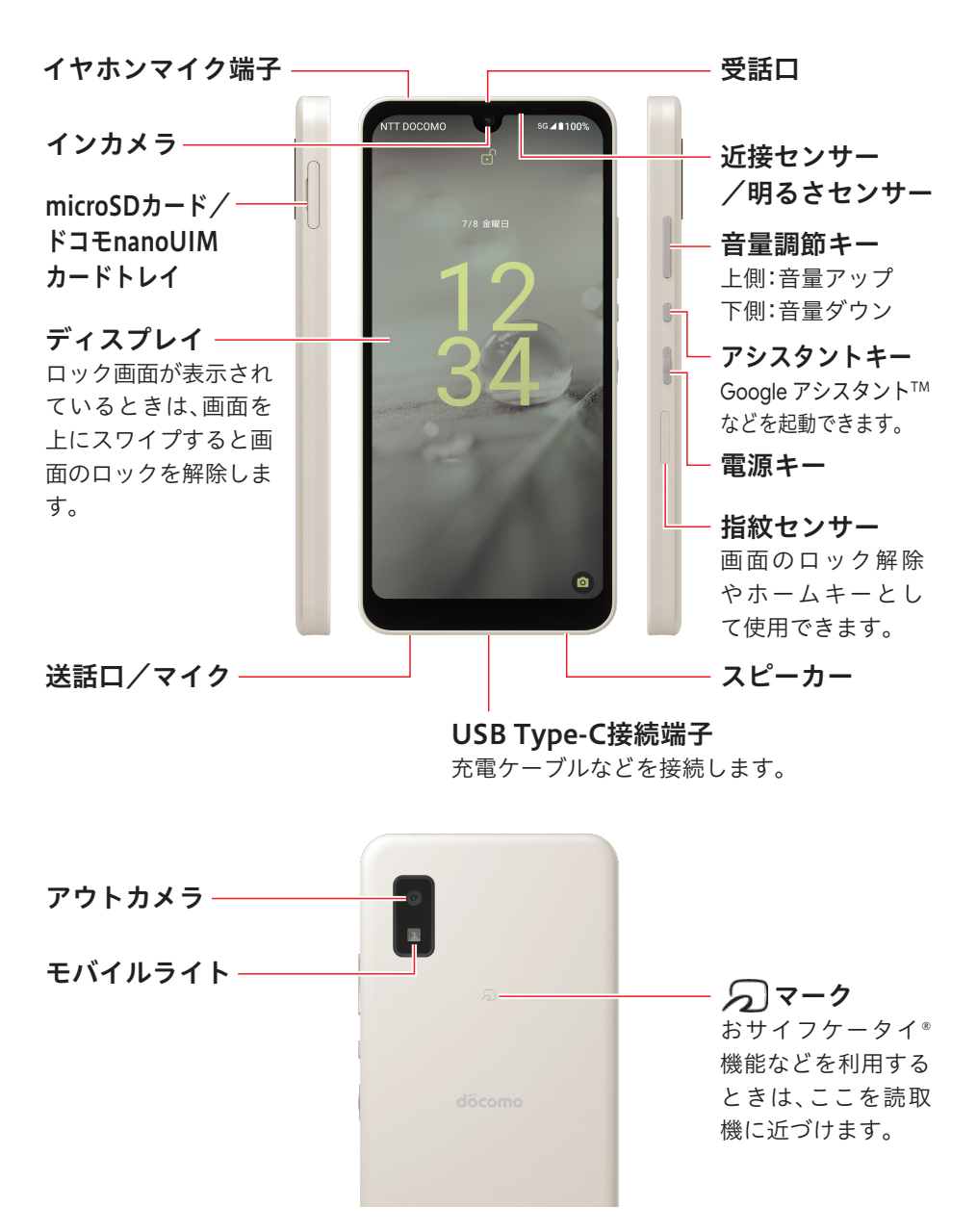

スマホについて 基本操作を知る

#### 基本となるタッチパネルの操作を覚えましょう。

#### タップ

指で画面をトンと1回軽くたたく操作

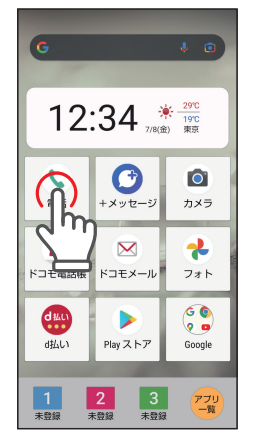

アプリの起動や選択をするときに使います。

#### ロングタップ(長押し)

アイコンや項目など特定の場所に触れた まま押し続ける操作

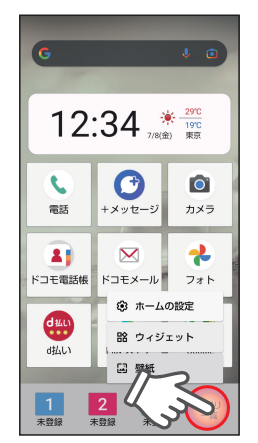

メニューを呼び出すときなどに使います。 ホーム画面のアイコンを移動するときな 本書では「長押し」と表記しています。

### ダブルタップ

指で画面をトントンと2回連続で軽くたた く操作

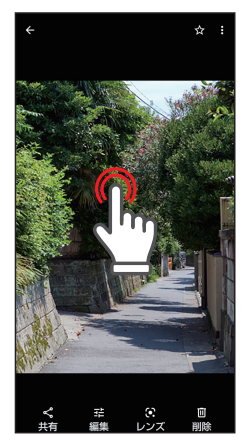

写真や地図を拡大するときなどに使います。

#### ドラッグ

長押しした状態のまま指を移動させる操 作

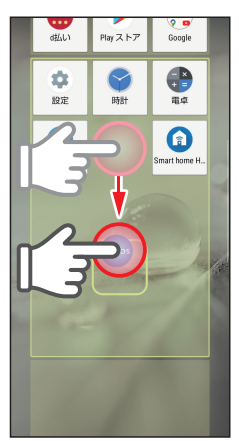

どに使います。

便利機能

スマホについて

スマホを使う準備

朩

-ム画面

電話/SMS

検索とアプリ

カメラ

#### スワイプ(スライド)

指を画面につけたまま、なでるように滑ら せる操作

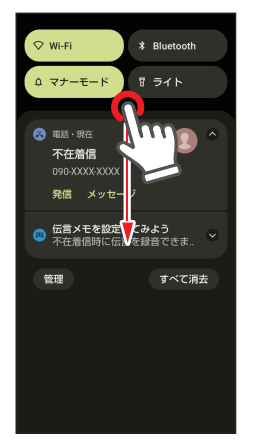

画面を開いたり、ページを送るときに使い ます。ロック画面の解除にも使います。

#### フリック

指を画面につけ、上下左右にサッとはらう 操作

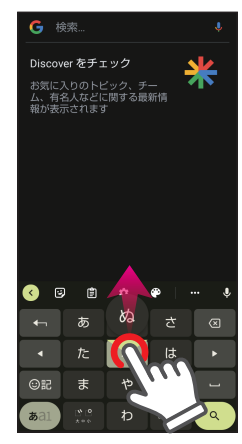

画面をめくったり、文字の入力(フリック 入力)などで使います。

#### ピンチ

2本の指を広げたり、縮めたりする操作

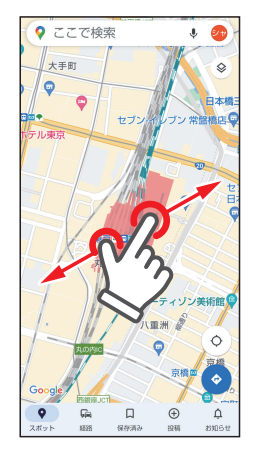

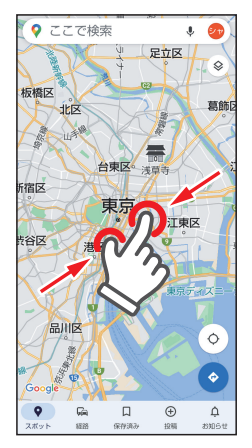

写真や地図を拡大/縮小するときや、カメラのズームイン/アウトの操作などで使います。

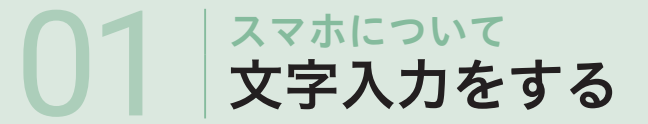

文字入力できるときは、キーボードが画面下部に表示されます。 キーボードの配列や入力できる文字、入力方法について覚えておきましょう。

#### キーボードの機能

キーボードには「12キー」、「QWERTY」、「手書き」、「GODAN |があります。 本書では基本的な「12キー」で説明しています。

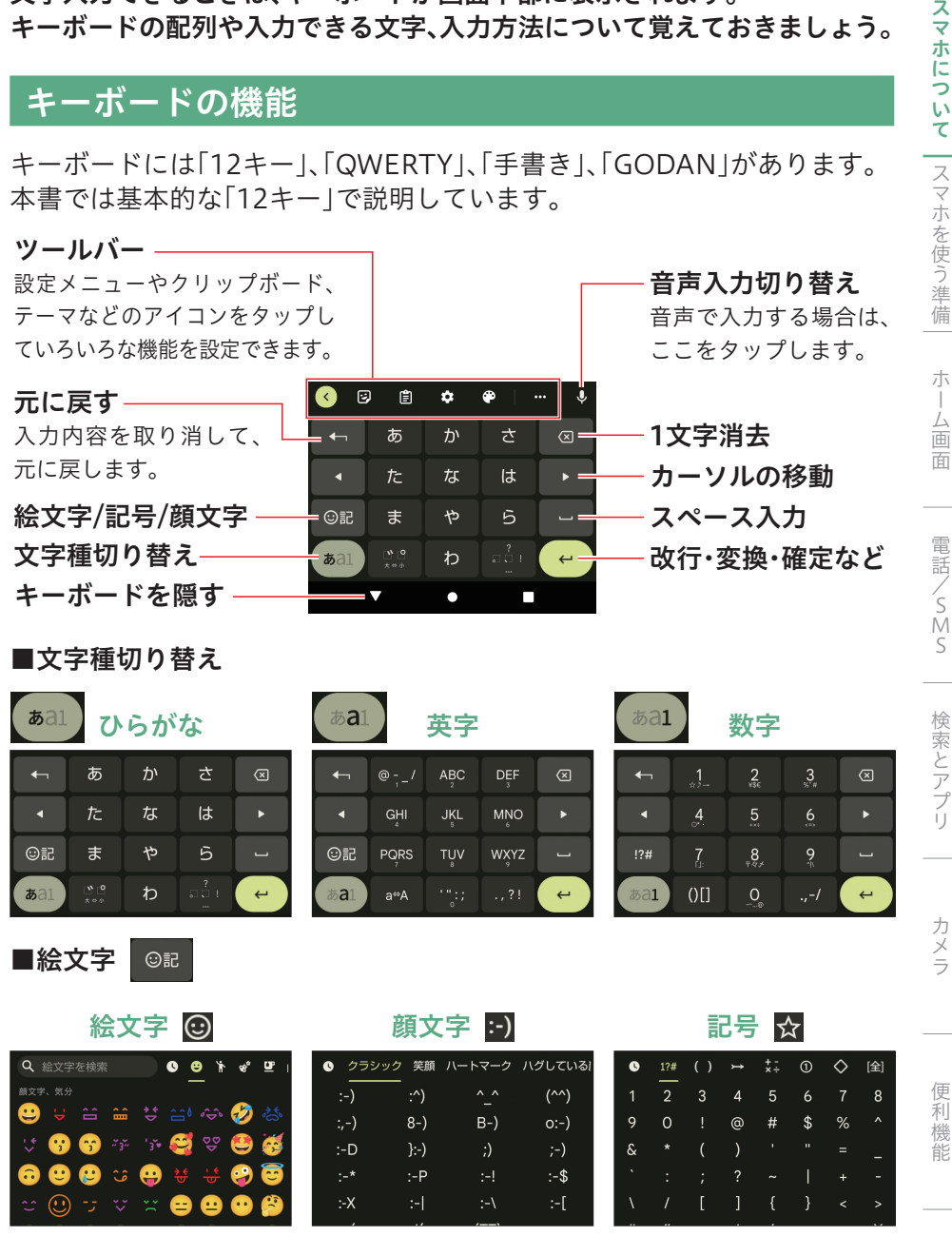

### ケータイと同じようにタップして入力「トグル入力」

ケータイと同じように、キーを何度かタップして入力する方法です。 ※ ここでは「昨日」と入力する手順で説明します。

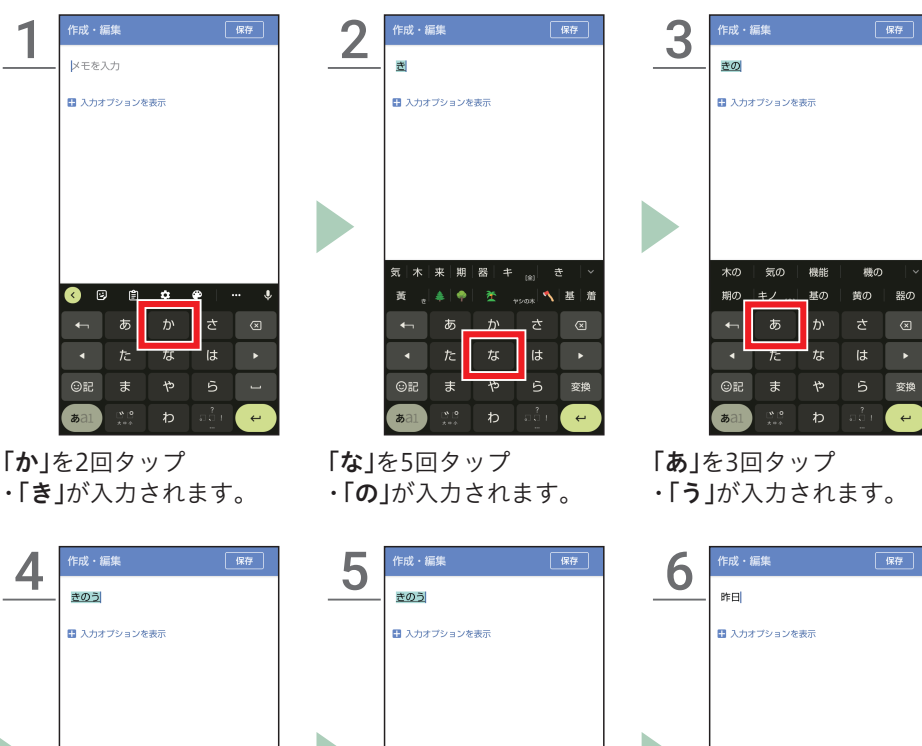

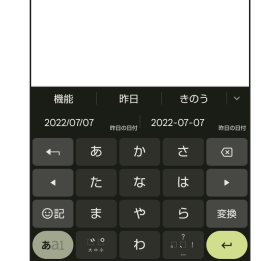

「きのう」と入力される

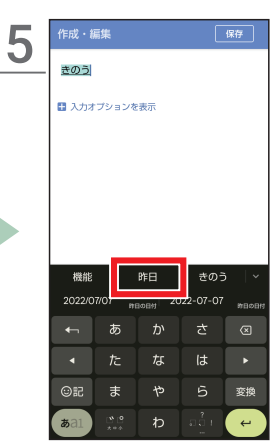

変換候補から「**昨日**」を タップ

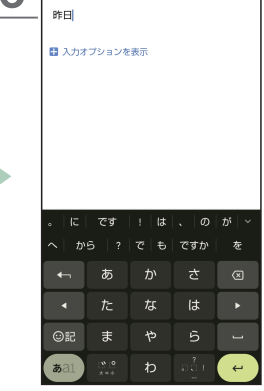

「昨日」と入力される

### スマホの標準的な文字入力「フリック入力」

入力したい文字が含まれるキーに触れて、入力したい文字がある方向にフ リックして入力する方法です。

※ ここでは「スマホ」と入力する手順で説明します。

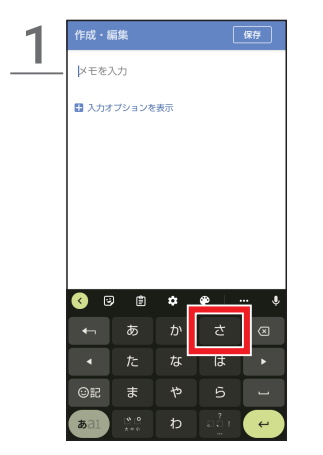

「さ」に触れる

・上下左右に入力できる文 字が表示されます。

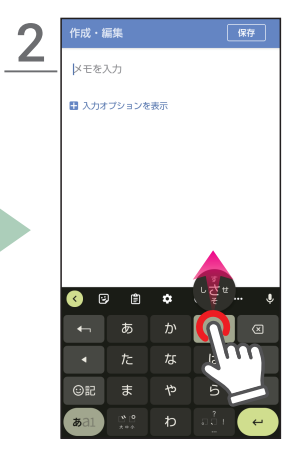

「**す**」を入力したいので、そのまま上にフリック

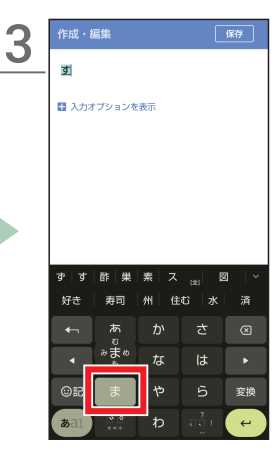

「ま」に触れて、離す ・真ん中に表示される文字 を入力する場合は、その まま指を離します。

| Λ     | 作成・編     | 集          |       |             | 保存  |
|-------|----------|------------|-------|-------------|-----|
| _     | すま       |            |       |             |     |
|       | 🖬 入力オ    | プションを      | 表示    |             |     |
|       |          |            |       |             |     |
|       |          |            |       |             |     |
|       |          |            |       |             |     |
|       |          |            |       |             |     |
|       |          |            |       |             |     |
|       |          | スマオ        |       | 須磨          | ×   |
|       | 74-6     | ه اها<br>س | ま (住) | まい 浮<br>っぱへ | ませる |
|       | <b>_</b> | <i>b</i> 5 | ימ    |             |     |
|       | •        | た          | な     | 77          | 11  |
|       | 97       | ま          | や     | Ê           |     |
|       | aa1      | × = ↔      | わ     |             |     |
| ELL U | - 4- 1   |            |       |             |     |

**|は」**に触れて、下にフリック ・**「ほ」**が入力されます。

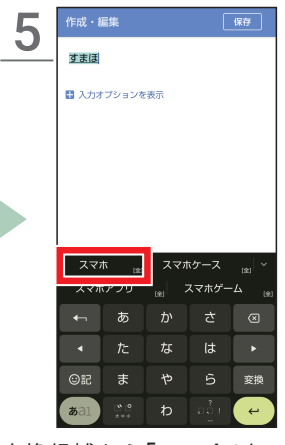

変換候補から**「スマホ」**を タップ

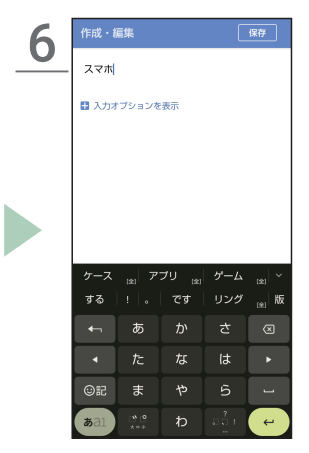

「**スマホ」**と入力される

便利機能

スマホについて スマホを使う準備

朩

「ム画面

電話/SMS

検索とアプリ

カメラ

### 音声で文字を入力

#### 本機に話しかけて文字を入力します。

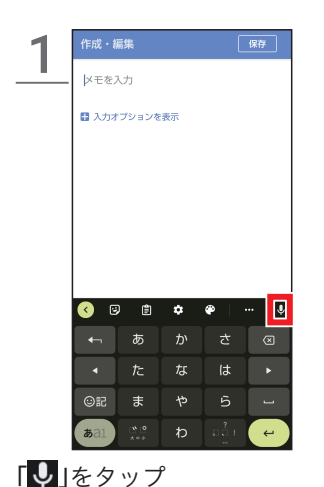

「お話しください」と表示 されたら、入力したい内容 を話しかける

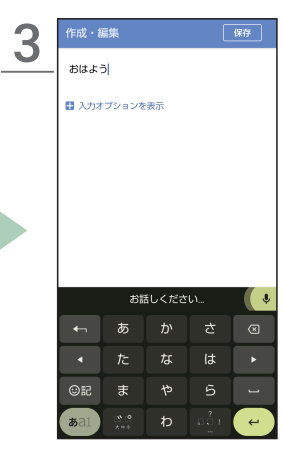

話しかけた文字が入力さ れる

| Λ | 作成・制  | 贏集       |       |     | 保存        |
|---|-------|----------|-------|-----|-----------|
| _ | おはよ   | 5        |       |     |           |
|   | 🗄 入力オ | プションを    | 表示    |     |           |
|   |       |          |       |     |           |
|   |       |          |       |     |           |
|   |       |          |       |     |           |
|   |       |          |       |     |           |
|   |       |          |       |     |           |
|   |       | <i>а</i> | 活しくださ | 501 | Ľ         |
|   | •     | あ        | か     |     | $\otimes$ |
|   | •     |          | な     | は   | •         |
|   |       |          |       |     |           |
|   | ©₽    | ま        |       |     | -         |

「●」をタップすると、音 声入力を停止する

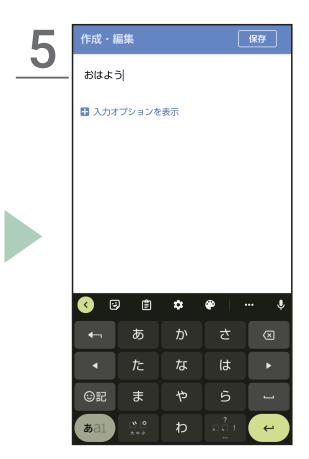

通常の文字入力画面に戻 る

初期設定をする

#### 購入後、電源を入れたら最初にスマホの初期設定を行います。

スマホを使う準備

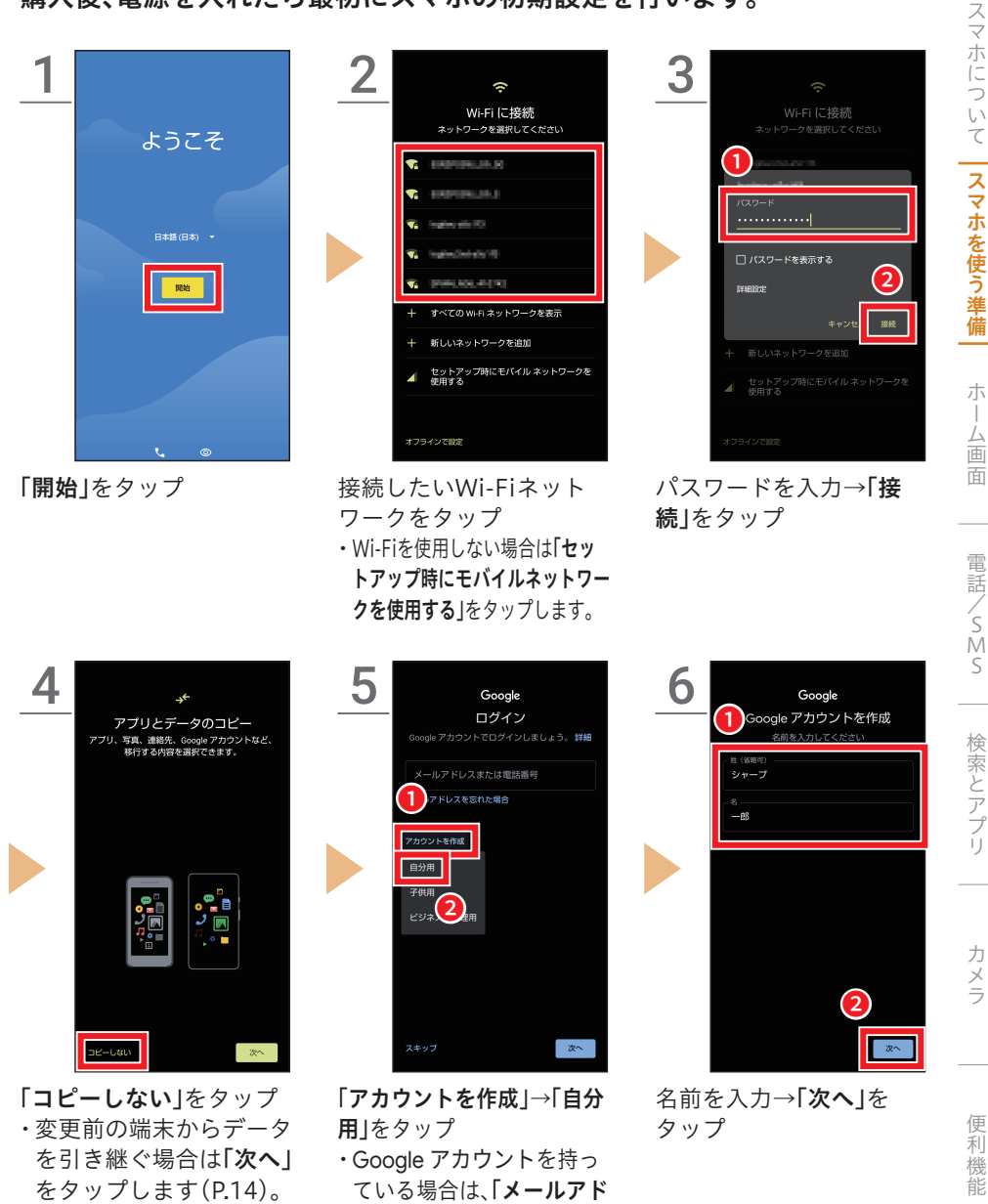

**レスまたは電話番号**」を入 力してログインします。

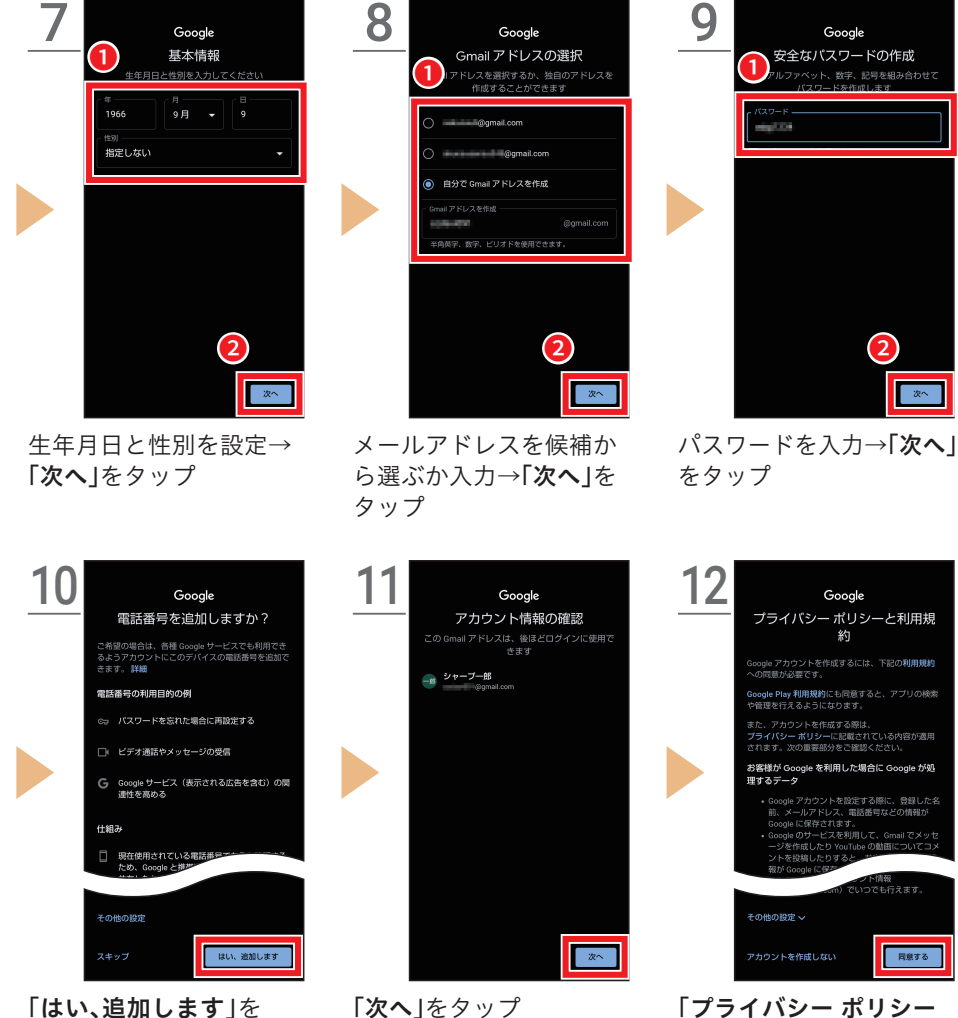

タップ ・追加せずに次へ進む場合 は、「**スキップ**」をタップ します。

「プライバシー ポリシー と利用規約 | を確認→「同 意する」をタップ

次へ

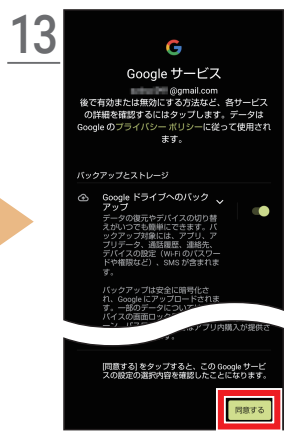

**「Google サービス」**を確 認→**「同意する」**をタップ

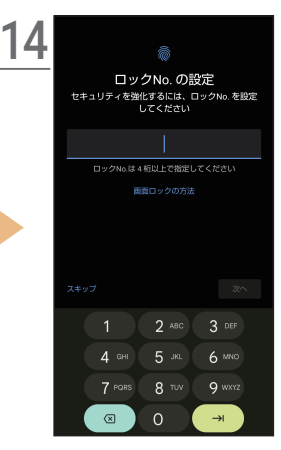

画面に従ってセキュリティ を設定

・「**画面ロックの方法」**を タップして画面ロックの 種類を選択できます。

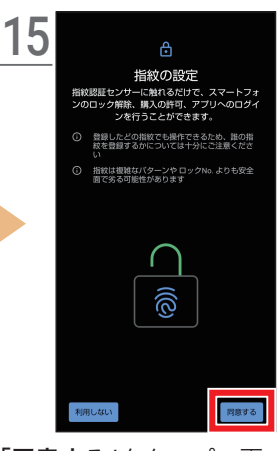

「**同意する」**をタップ→画 面に従って指紋の設定を 行う

・指紋を設定しない場合は 「利用しない」をタップし ます。

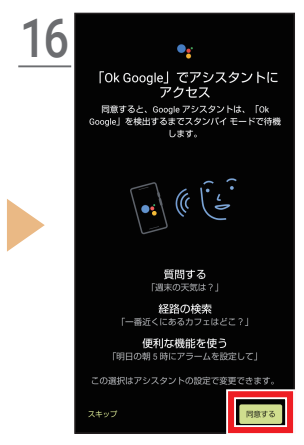

「**同意する**」をタップ→画 面に従ってGoogle アシス タントを設定

・Google アシスタントを 設定しない場合は「スキッ プ」をタップします。

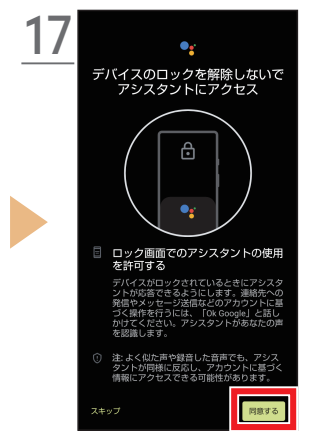

「同意する」をタップ

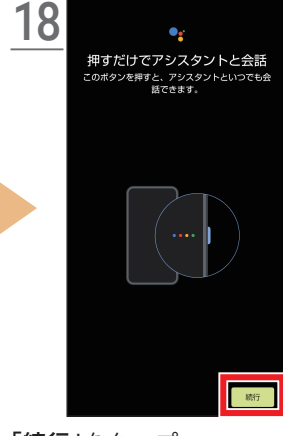

「**続行**」をタップ

ホーム画面

スマホについて <mark>スマホを使う準備</mark>

カメラ

能

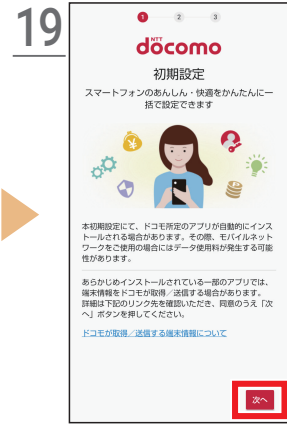

「次へ」をタップ→画面に 従ってドコモの初期設定 を行う

画面に従って設定

・設定を行わない場合は

「いいえ」をタップします。

| 20 | 9                               |
|----|---------------------------------|
|    | dアカウント                          |
|    | この端末に設定するdアカウントのIDを入力してく<br>ださい |
|    | ID                              |
|    | IDを入力 ×                         |
|    |                                 |
|    |                                 |
|    |                                 |
|    |                                 |
|    |                                 |
|    |                                 |
|    |                                 |
|    |                                 |
|    |                                 |
|    | 今は設定しない 次へ                      |

- 画面に従ってdアカウン トを設定
- ・dアカウントの設定を行 わない場合は「今は設定 しない」をタップします。

.  $\bigcirc$ 

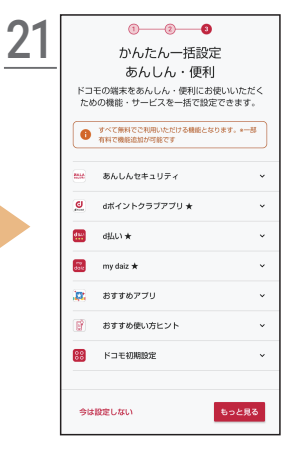

画面に従ってかんたん一 括設定を行う ・設定を行わない場合は 「今は設定しない」をタッ プします。

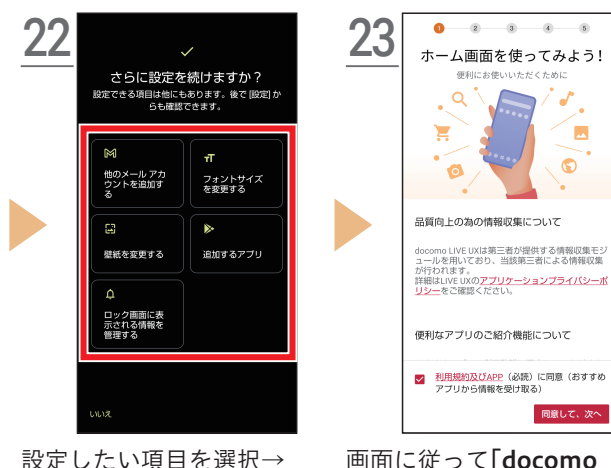

画面に従って「docomo LIVE UX はなどの説明を確 認

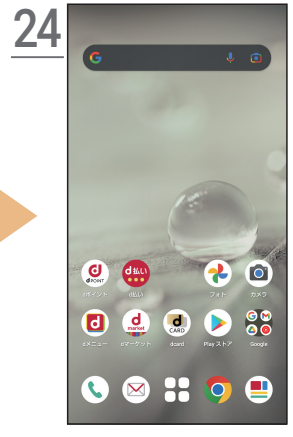

初期設定が完了して、ホー ム画面が表示

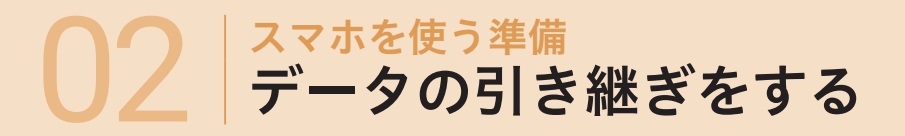

今までお使いのスマホやケータイから、電話帳などのデータをかんたんに 引き継げます。データ登録の手間を省いて、スムーズに電話機能などを利用 できます。

#### クイックスイッチアダプター(試供品)を利用する

付属のクイックスイッチアダプター(試供品)を本端末のUSB Type-C接続 端子に接続し、以前のスマホとケーブルで接続することで、データの引き継 ぎができます。

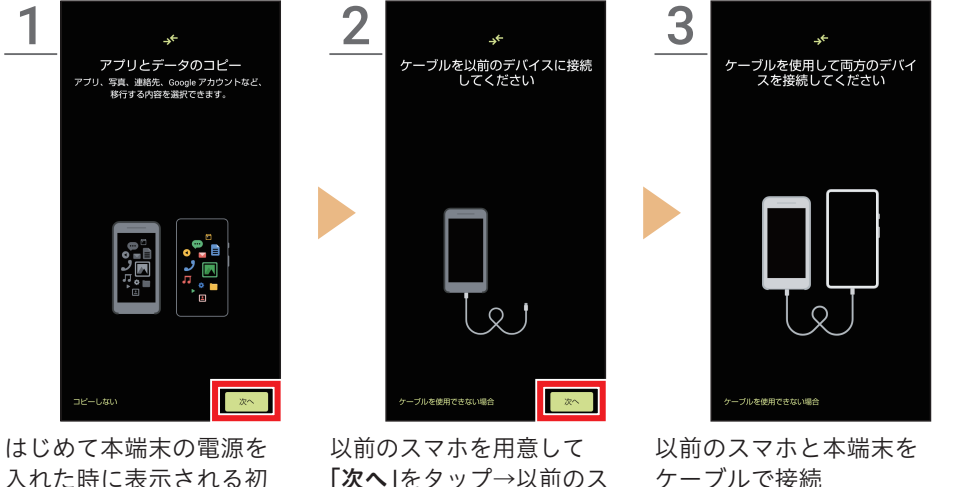

入れた時に表示される初 期設定画面に従って操作 し、「アプリとデータのコ ピー」画面を表示→「次へ」 をタップ 以前のスマホを用意して 「次へ」をタップ→以前のス マホに対応しているUSB ケーブル(市販品)を用意し て「次へ」をタップ→用意し たケーブルを以前のスマホ に接続して「次へ」をタップ

以前のスマホと半端末を ケーブルで接続 ※ 以降は画面に従って データ移行を行ってく ださい。

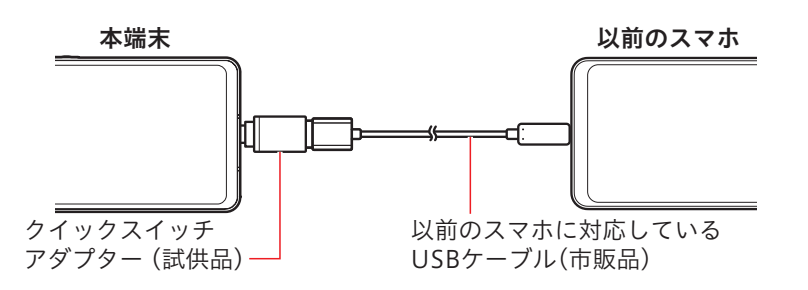

14

便利機能

スマホについて **| スマホを使う準備** 

朩

画面

電話/SMS

検索とアプリ

カメラ

### microSDカード/Bluetooth機能を利用する

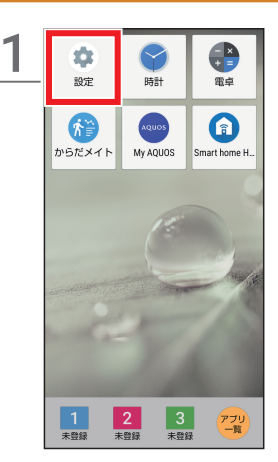

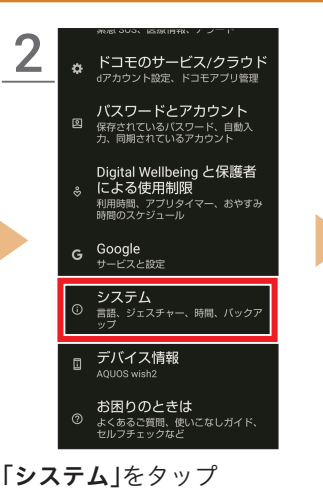

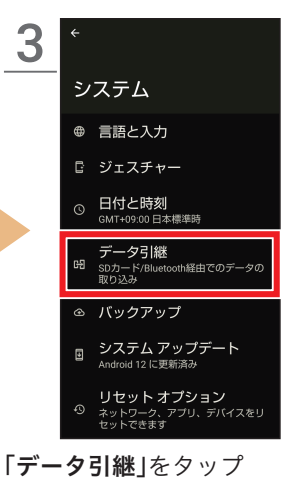

ホーム画面で「設定」を タップ ※ かんたんホーム設定後

の画面です。 かんたんホームの設定 はP.17をご参照くださ い。

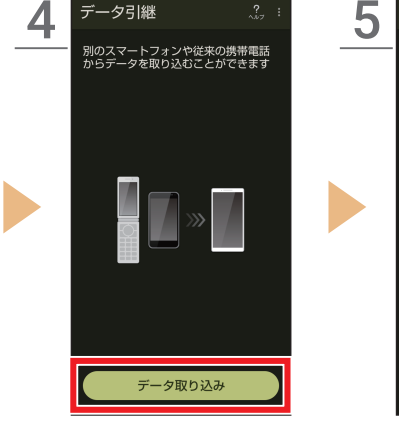

「**データ取り込み**」をタップ

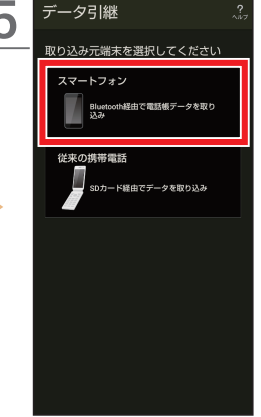

「スマートフォン」をタップ ・microSDカードを使用 する場合は「従来の携帯 電話」をタップします。

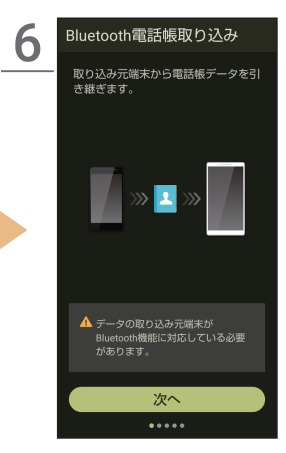

画面に従って操作し、デー タを移行 ※引き継ぎ元の機種に よっては取り込めない データがあります。

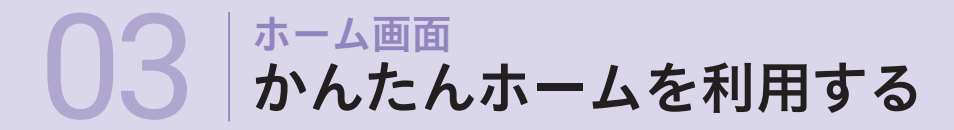

大きなアイコンで見やすく、操作しやすいかんたんホーム(かんたんモード)はスマホがはじめてでも快適に使えるようになる設定です。

#### かんたんホームについて

かんたんホーム画面はスマホ操作の基本となる画面です。

ステータスバー 12:34 5G⊿100% ( **G** Google 検索 29℃ 19℃ 東京 12:34 日時/天気/気温 地域をタップすると、 表示する天気の地域を (+ アプリアイコン -登録/変更できます。 電話 +メッセージ カメラ 日常的に使用するアプ リが、あらかじめ表示さ  $\mathbf{\times}$ ~ 21 れています。長押しする ドコモ電話帳 ドコモメール フォト と、削除などのメニュー を表示します。 GO d 払い フォルダ 9 0 d払い Play ストア Google 楽ともリンク(P.24)-よく連絡を取り合う相手 アプリ 一覧 アプリー覧 を登録すると、かんたんに 未登録 未登録 未登録 電話やメールが使えます。 端末内にあるすべての アプリを一覧で表示し ご購入時は未登録です。 ます。アプリの検索も行 えます。 ナビゲーションバー スマホの基本的な操作を行うキーが配置されています。 タップして操作します。

◀:一つ前の画面に戻ります。

行っていた操作はキャンセルされます。

●:ホーム画面を表示します。

長押しすると「Google アシスタント」が起動します。 ■:アプリ履歴を表示します。 便利機能

スマホについて |スマホを使う準備

ホー

-ム画面

電話/SMS

検索とアプリ

カメラ

### かんたんモードに設定する

かんたんモードを一括で設定するとホーム画面もかんたんホームに切り替わります。機能を個別に設定することもできます。

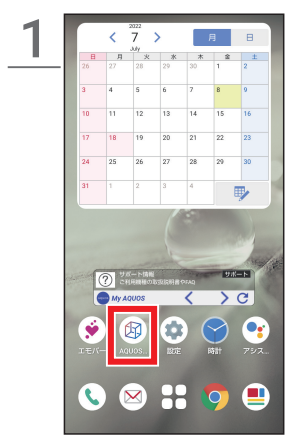

ホーム画面を左に2回スワ イプして、「AQUOSトリッ ク」をタップ

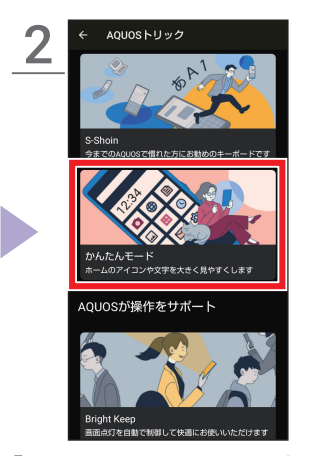

「**かんたんモード**」をタップ

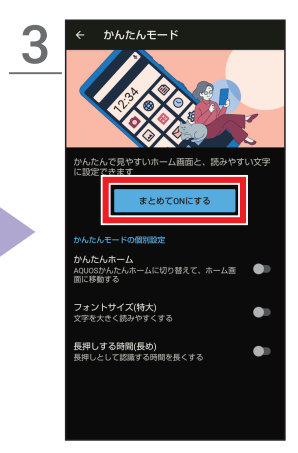

「まとめてONにする」を タップ

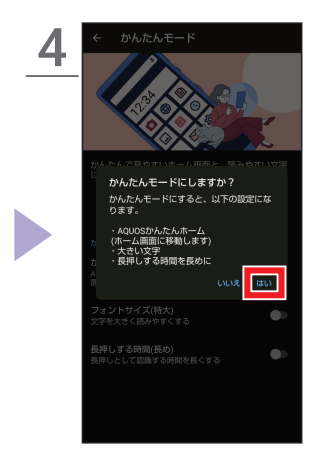

「はい」をタップ

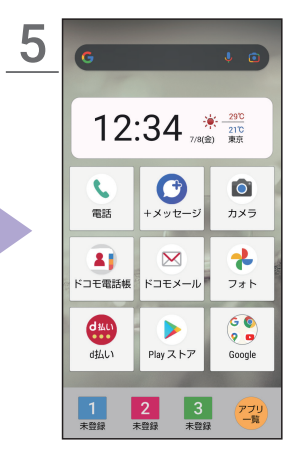

設定が変更され、「**かんた** んホーム」が表示される

| こ購入時の                                                    | っ方        |
|----------------------------------------------------------|-----------|
| ホーム画面の「設定」→<br>「AQUOSトリック」をタッ<br>手順3の画面で個別設定<br>べて解除します。 | プし、<br>をす |
| かんたんモードの原則時度                                             |           |
| かんたんホーム<br>AQUOSかんたんホームに切り替えて、ホーム国<br>面に移動する             | ••        |
| フォントサイズ(特大)<br>文字を大きく読みやすくする                             | •         |
| 長押しする時間(長め)<br>長押しとして認識する時間を長くする                         | •         |
|                                                          |           |

### 通知パネル/クイック設定パネルを表示する

ステータスバーを下にスワイプすると通知パネルが表示され、さらに下に スワイプすると各種設定の切り替えができるボタンが表示されます。

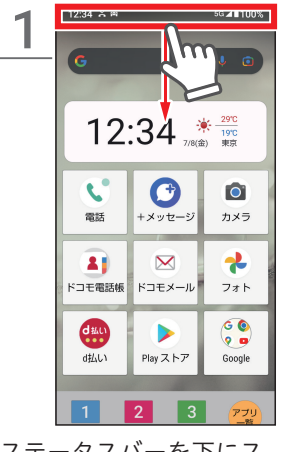

ステータスバーを下にス ワイプ

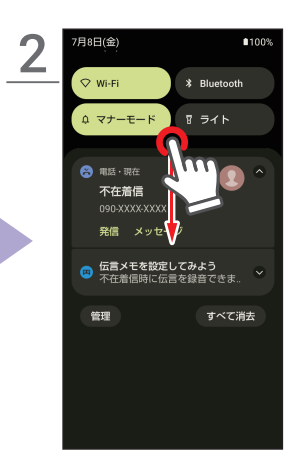

通知パネルが表示される パネルの上部をもう1度下 にスワイプ

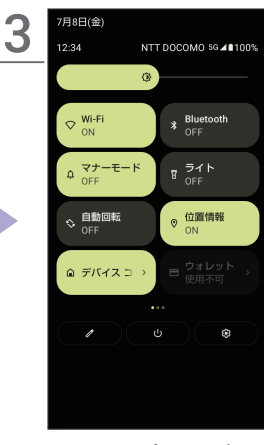

クイック設定パネルが表 示される

### 通知を消して通知パネルを閉じる

※ 通知によっては消去できない場合があります。

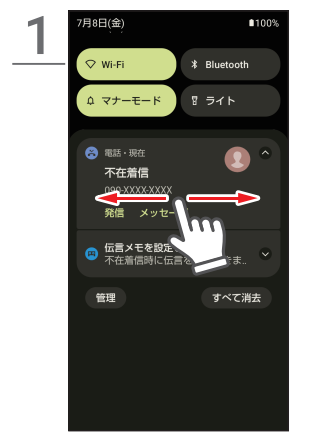

消したい通知を左右どち らかにスワイプ

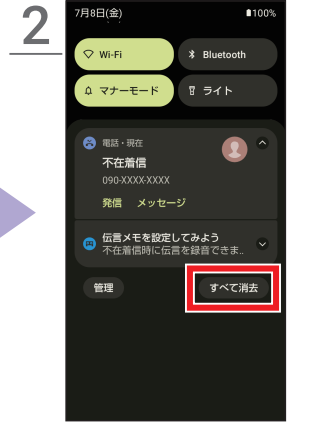

通知をまとめて消す場合 は、「**すべて消去」**をタップ

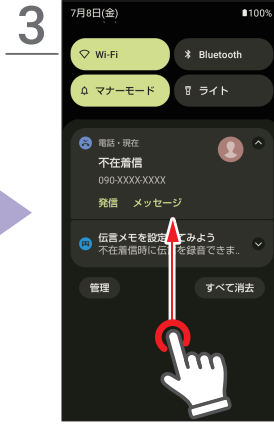

通知パネルの下部を上にス ワイプしてパネルを閉じる スマホについて |スマホを使う準備

検索とアプリ

カメラ

便利機能

### クイック設定パネルの操作について

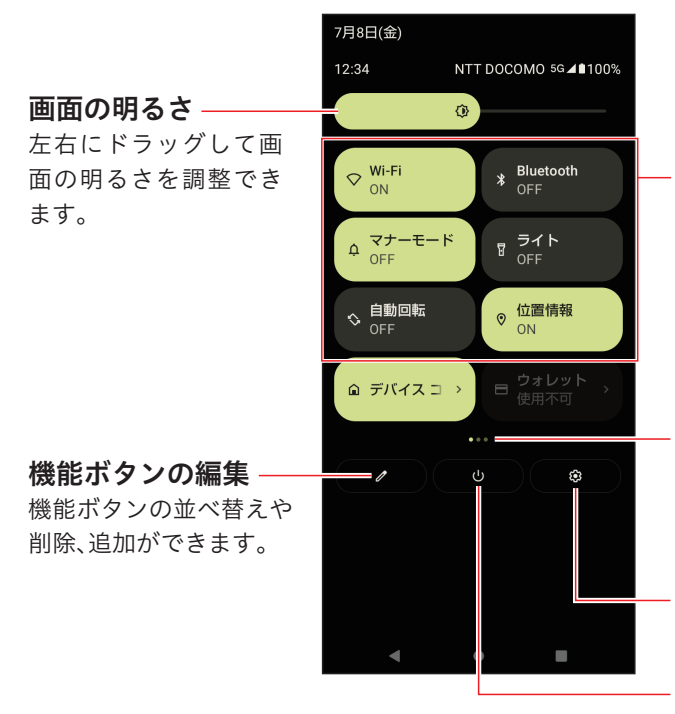

機能ボタン

各種設定の状態確認や タップしてオン/オフ を行うことができます。 自宅に帰ったときに Wi-Fiをオンにするな どの設定をワンタッチ で行うことができます。

#### パネルの位置

左右にフリックすると ページを切り替えられ ます。

#### 設定

「設定」を開きます。

電源

電源メニューを開きます。

#### クイック設定パネルに登録されている機能

ご購入時には、よく使う機能がクイック設定パネルの最初のページに登録されています。ページを切り替えるとその他の機能も設定できます。

Wi-Fi:Wi-Fiのオン/オフを設定
 Bluetooth:Bluetoothのオン/オフを設定
 マナーモード:着信音を消したい場所などで設定
 ライト:背面のライトを点灯
 自動回転:画面の自動回転のオン/オフを設定
 位置情報:位置情報のオン/オフを設定

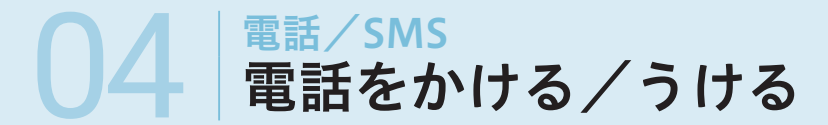

はじめての相手に電話をかけるときは、電話番号を直接入力します。 電話帳や通話履歴からも電話をかけられます。

#### 電話番号を入力してかける

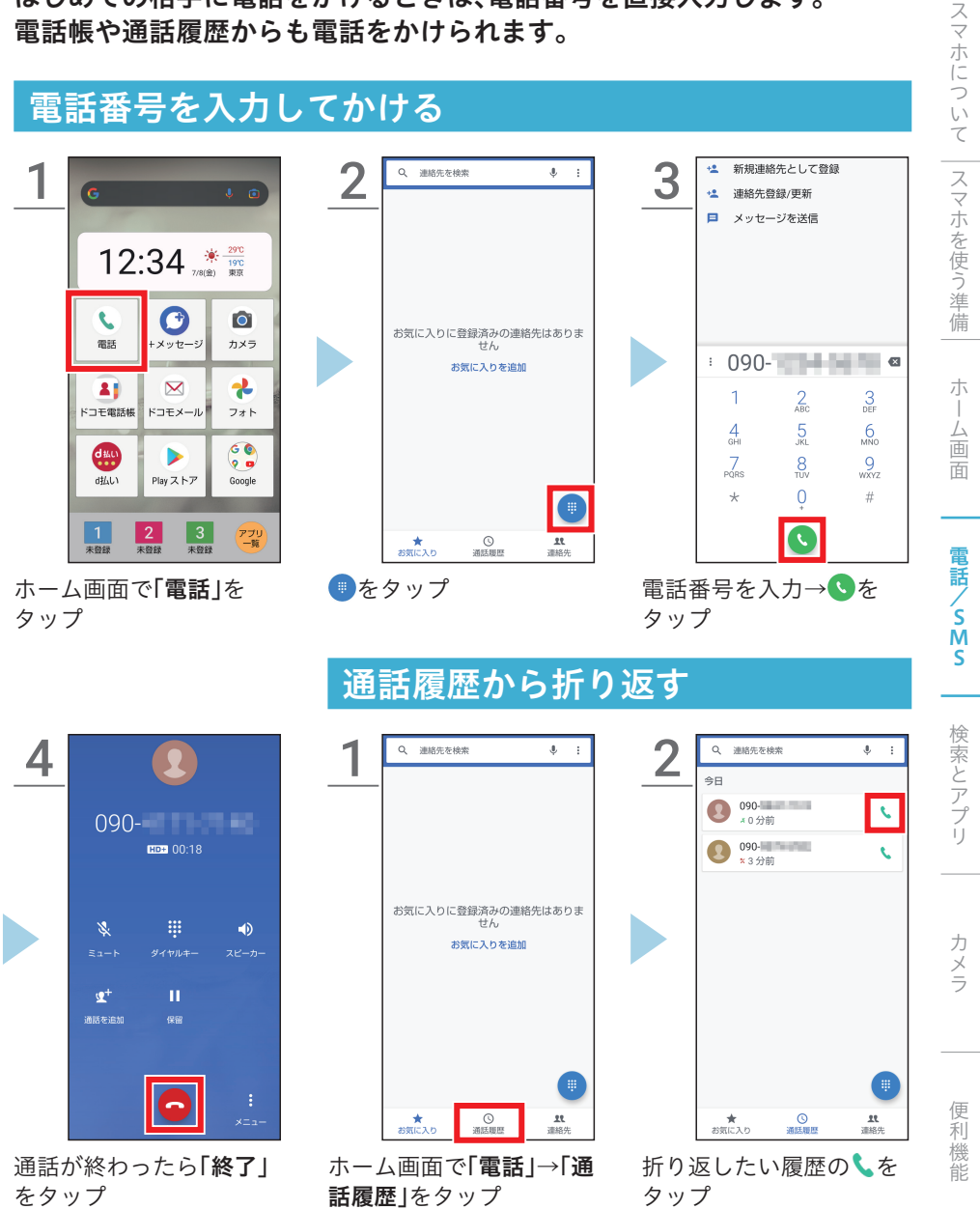

20

### 電話をうける

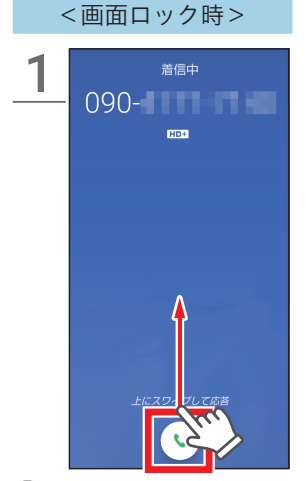

、を上にスワイプ
 ・下にスワイプすると着信
 を拒否します。

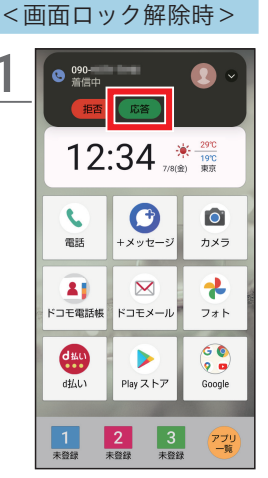

- 「応答」をタップ
- ・着信を拒否する場合は 「**拒否」**をタップします。

通話が終わったら**「終了」** をタップ

### 電話に出ずショートメッセージを送る

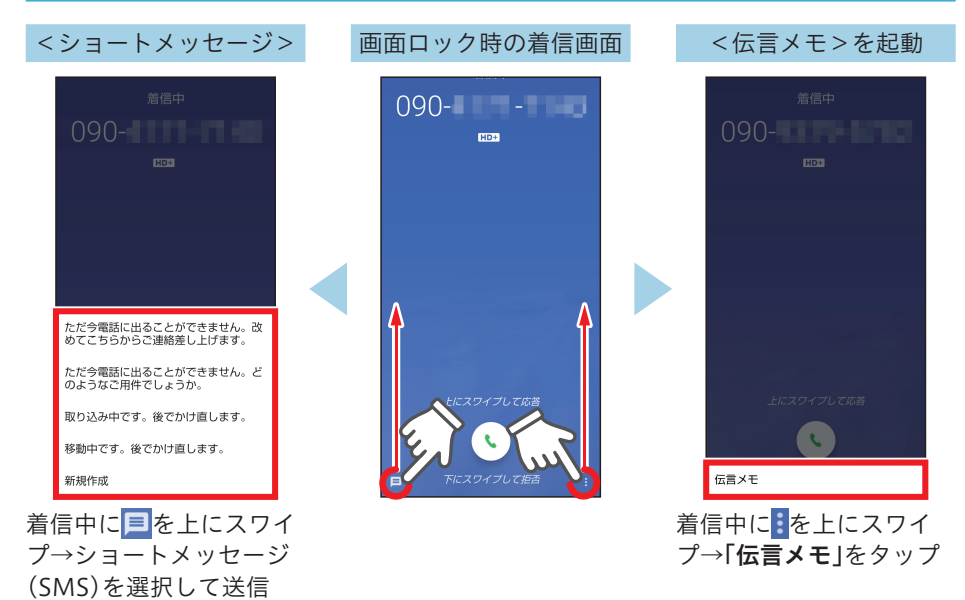

〇本 電話/SMS 電話帳に登録/利用する

電話番号やメールアドレスなどの連絡先を「電話帳」に登録できます。 あとから編集したり削除したりすることもできます。

### 電話番号を入力してから新しい連絡先として登録する

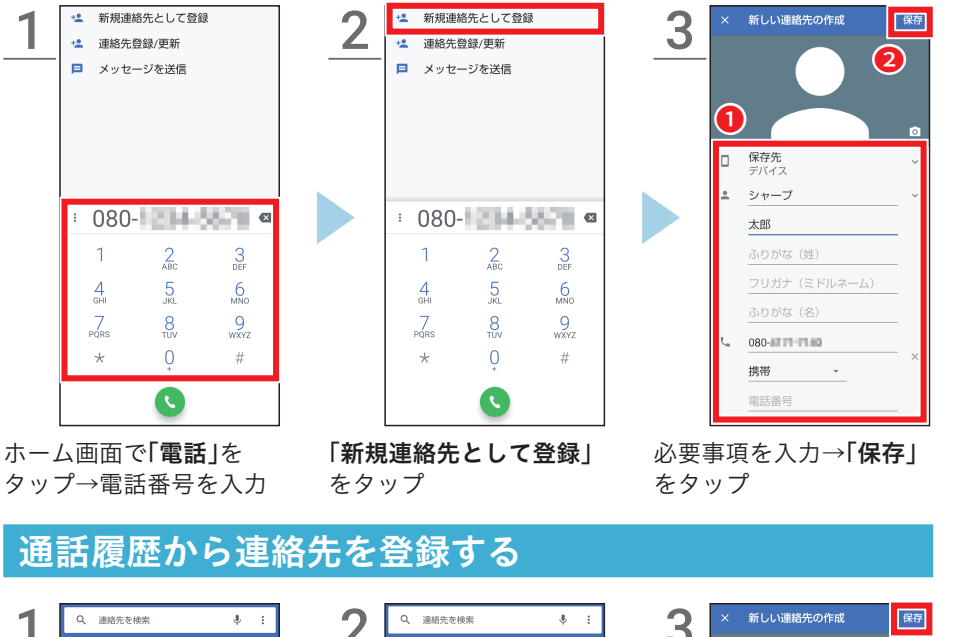

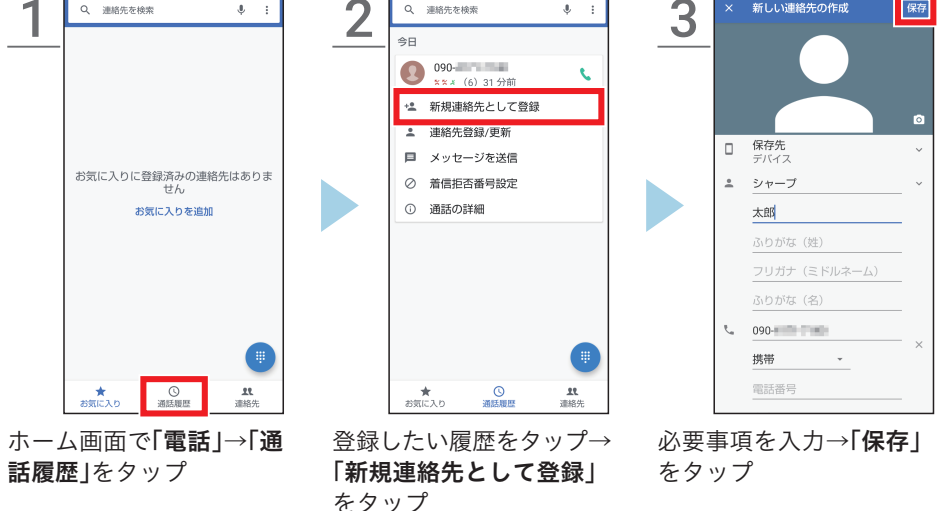

便利機能

スマホについて |スマホを使う準備

朩

画

面

電話/SMS

検索とアプリ

カメラ

#### 連絡先を検索 ,0, 連絡先を編集 0 3 2 \*\* 新規連絡先として登録 新規連絡先として登録 \rm \Lambda シャープ 太郎 1 シャープ 太郎 <u>.</u> 太郎 **C** 090-10.205 ③ 通話履歴 11 ★ お気に入り ✓をタップ

登録している連絡先を編集する

0 **保存先** デバイス シャープ ふりがな (姓) **090-**携带・ 電話番号

ホーム画面で「電話 |→「連 **絡先」**をタップ ・ホーム画面で「ドコモ電話帳」 をタップしても表示できます。

ホーム画面で「電話」→「連

・ホーム画面で「ドコモ電話帳」 をタップしても表示できます。

**絡先」**をタップ

 ・削除する場合は、 タップし、「**削除**」をタッ プします。

#### 編集が完了したら、「保存」 をタップ

### 電話帳から電話をかける

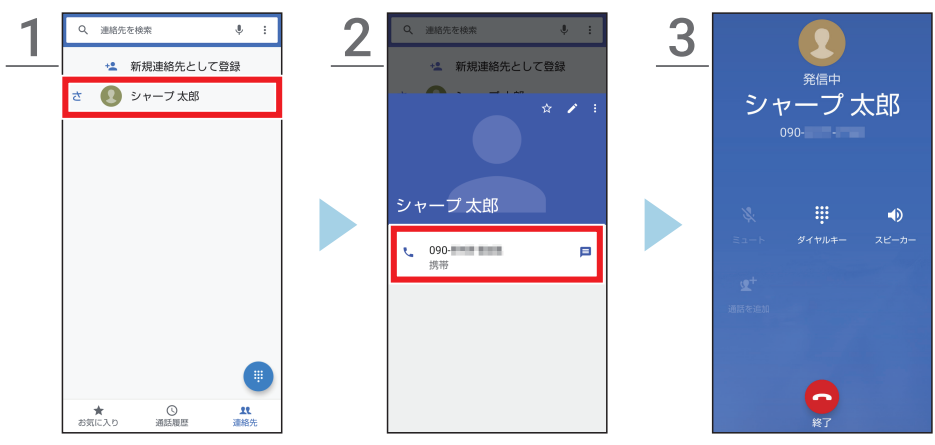

電話をかけたい相手の電 話番号をタップ

電話がかかる

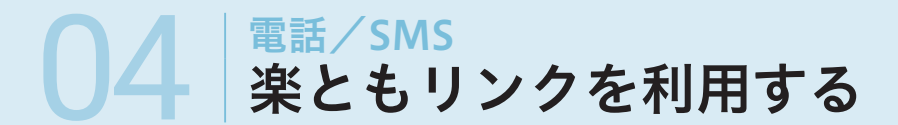

ケータイのように、よく連絡を取り合う相手と、すぐに電話やメールがかん たんに使えます。あらかじめ連絡先を電話帳に登録しておいてください。

### 電話番号またはメールアドレスを登録する(最大3件登録可)

登録しますか?

よく連絡する相手を登録しておく

と、簡単な操作で電話やメールを 利用することができます。 \*登録は電話帳から選択します。 電話帳の連絡先を削除すると登録

はい

楽ともリンク

が解除されます。

いいえ

Ζ

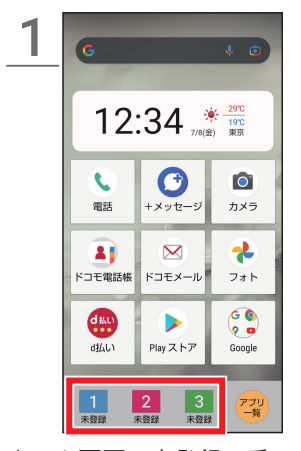

ホーム画面で未登録の番 号をタップ

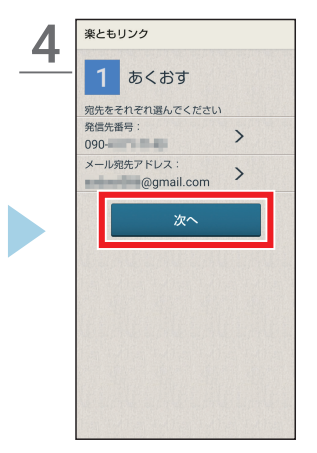

**「次へ」**をタップ

・複数の電話番号やアドレ スがある場合は、使用す る方を選択します。

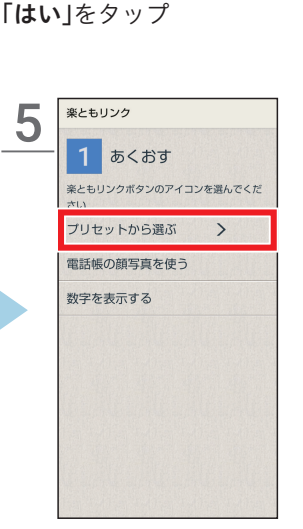

- 「**プリセットから選ぶ**」を タップ ・顔写真や数字も設定でき
- ・顔与具や数字も設定でる ます。

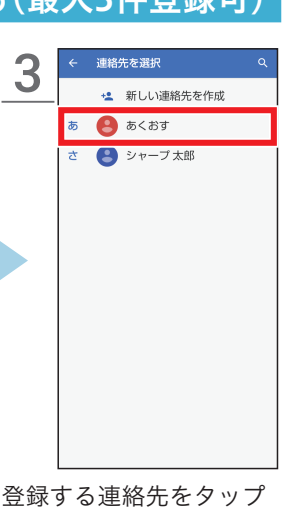

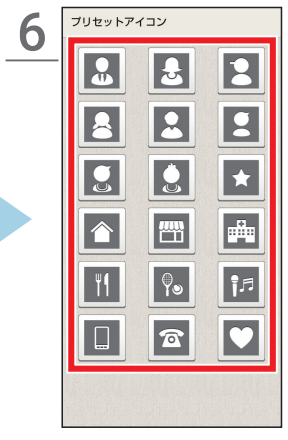

アイコンを選択

便利機

能

カメラ

スマホについて |スマホを使う準備

朩

画

面

電話/SMS

検索とアプリ

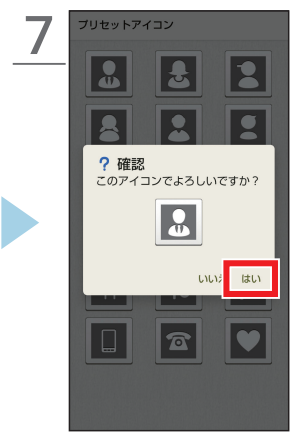

選んだアイコンでよけれ ば**「はい」**をタップ

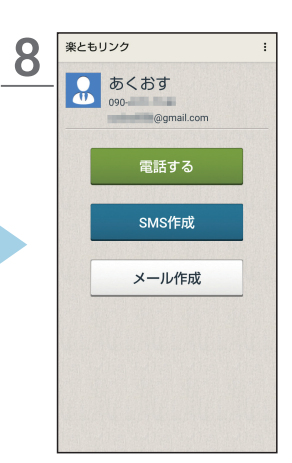

登録内容の変更や解除は、 右上の をタップ

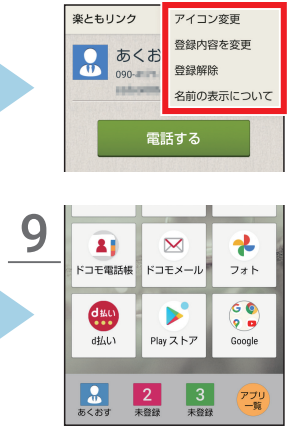

ホーム画面に、登録した名 前とアイコンが表示

### 楽ともリンクを利用して電話やメールをする

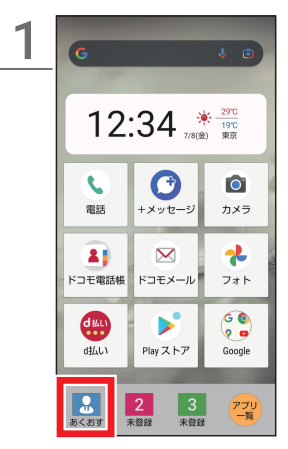

登録済のリンクをタップ

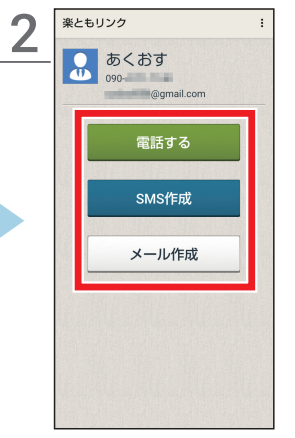

連絡方法を選択

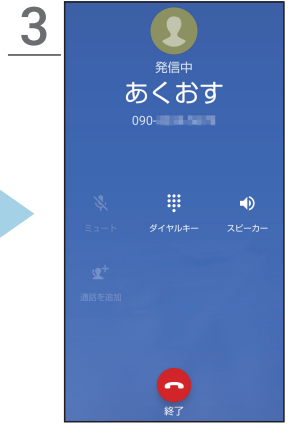

「電話する」は電話を発信、 「SMS作成」は「+メッセー ジ」、「メール作成」は使用 しているメールアプリが 起動

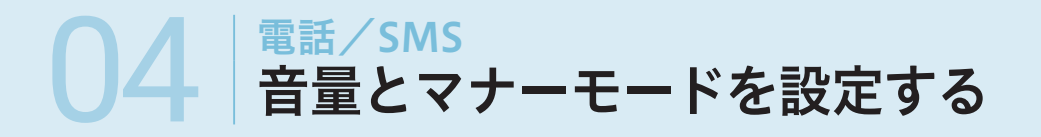

着信音や通話音量、音楽や映像などのメディア再生時の音量設定は、本体横の「音量調節キー」で行います。また、マナーモードの設定もできます。

#### 音量の調節

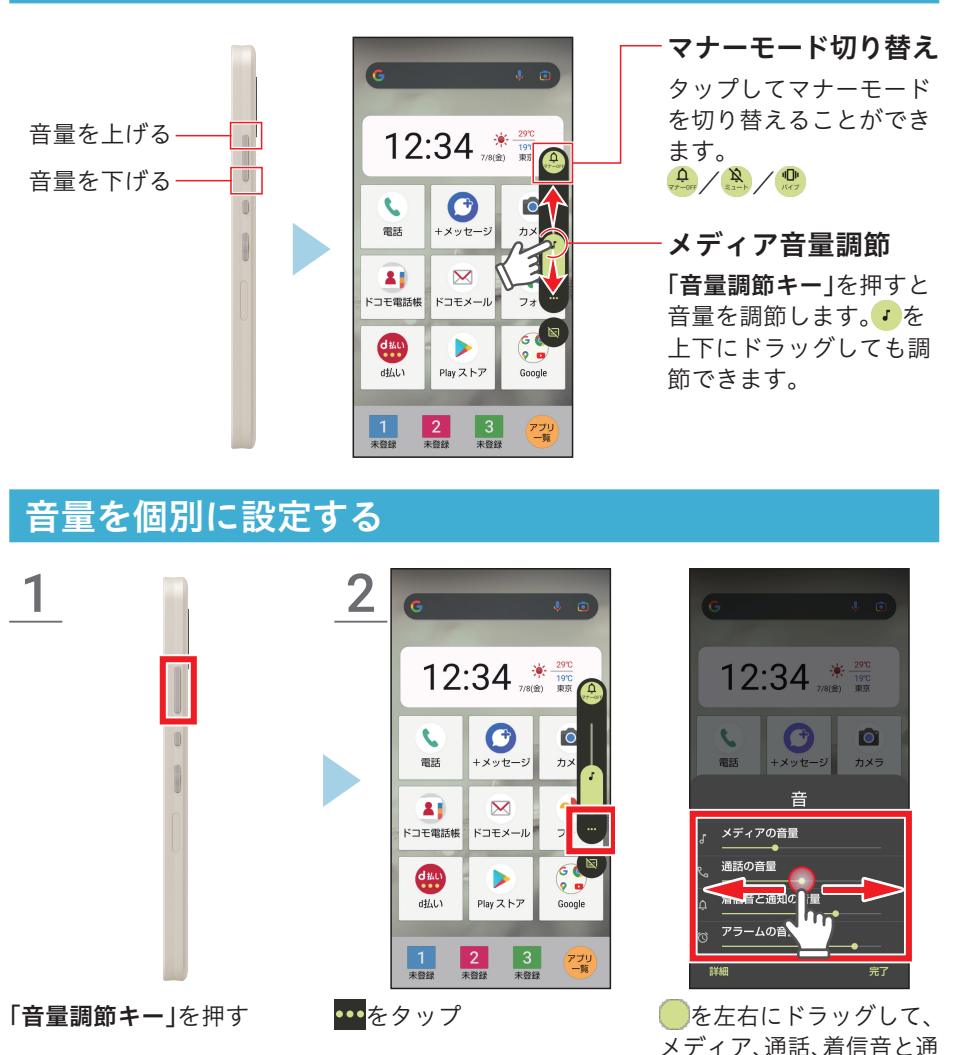

便利機

能

知、アラームの音量を調節

スマホについて |スマホを使う準備

朩

-ム画面

電話/SMS

検索とアプリ

カメラ

# 04 <sup>電話/SMS</sup> ショートメッセージ(SMS)を送る

#### ケータイの電話番号を使って、「+メッセージ」でショートメッセージ(SMS) を送信できます。

### 連絡先からショートメッセージ(SMS)を送る

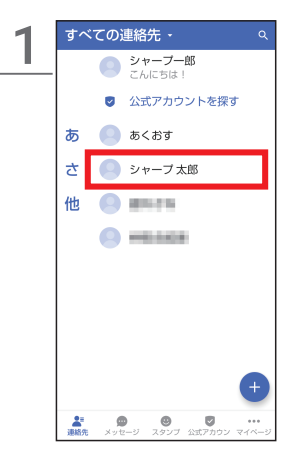

ホーム画面で**「+メッセー** ジ**」→「連絡先」→**送る相手 をタップ

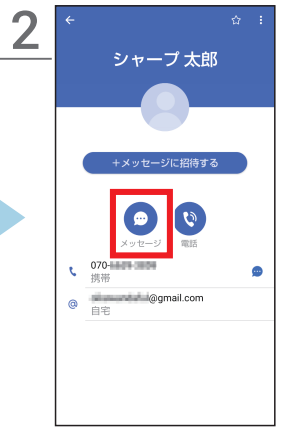

「**メッセージ**」をタップ

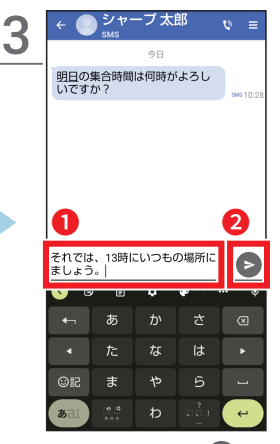

メッセージを入力→**⊳**を タップ

### 履歴からショートメッセージ(SMS)を送る

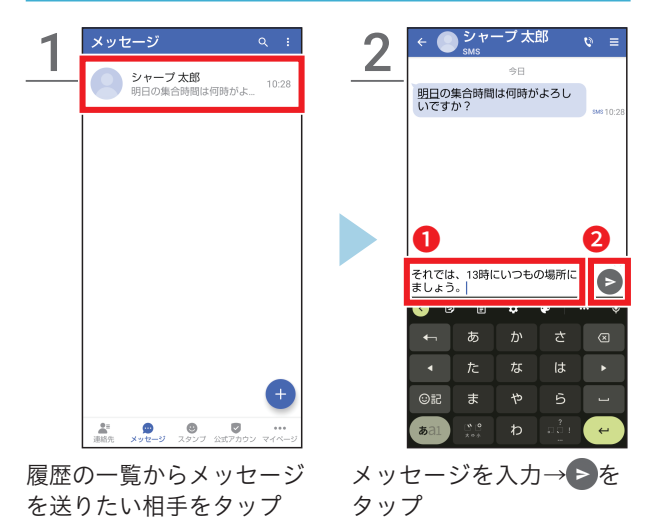

#### 相手が「+メッセージ」を 使っているかを知るには?

連絡先の名前に()「+メッセー ジ」のアイコンが表示されてい るかどうかでわかります。「+ メッセージ」同士では、テキスト や絵文字だけでなく、写真や動 画、スタンプなどの情報を送受 信できます。

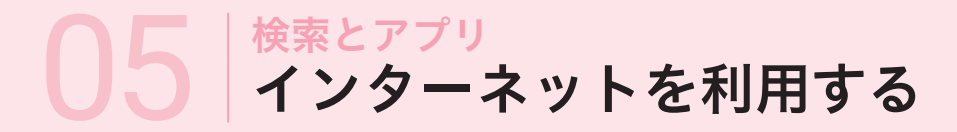

「Google Chrome™」を使ってインターネットを利用します。インターネットを利用して様々な検索を行うこともできます。

### ウェブサイトを見る(「Chrome」を起動する)

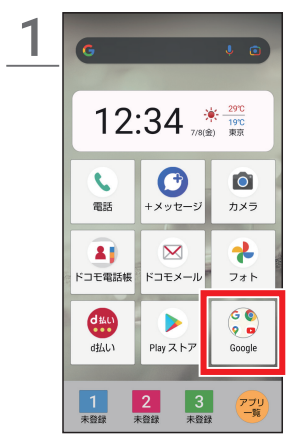

ホーム画面で**「Google**」を タップ

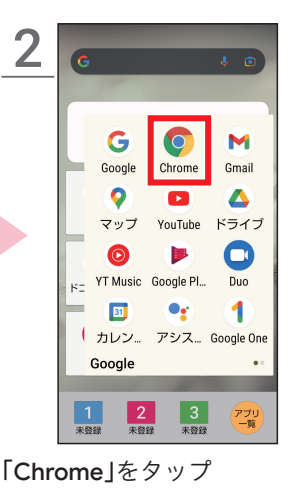

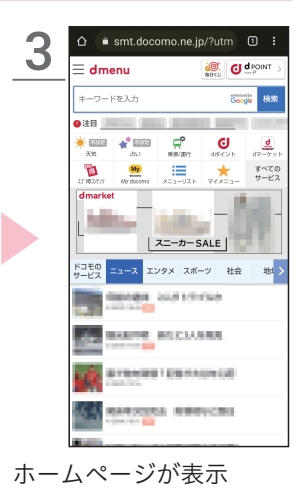

カメラ

便利

一機能

スマホについて

|スマホを使う準備

朩

画

面

#### 

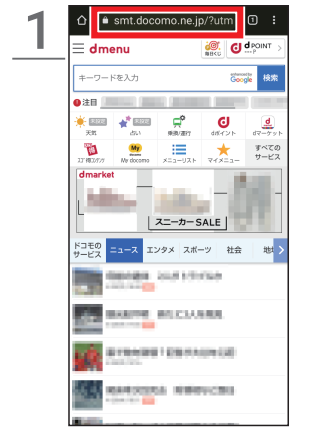

ウェブアドレスのある窓 をタップ

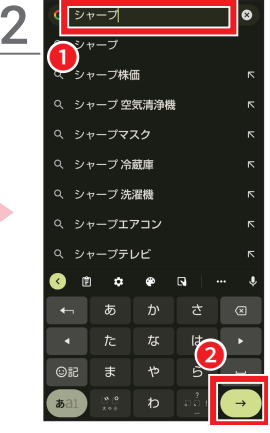

検索ワードかウェブアド レスを直接入力して をタップ

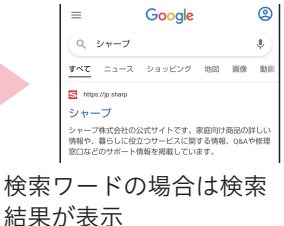

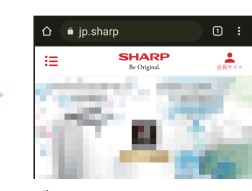

ウェブアドレスを入力し た場合は、そのウェブサイ トが表示

### 調べたいことを検索する

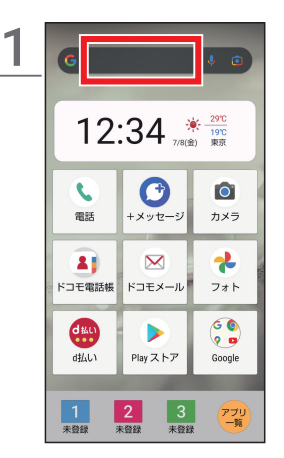

Google の検索窓をタップ

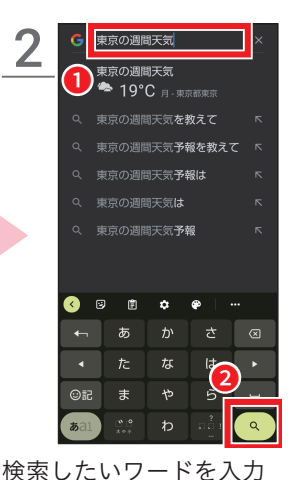

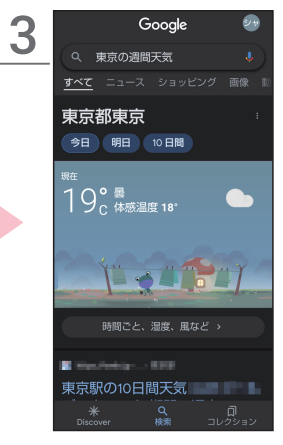

検索結果が表示

### 音声で検索する

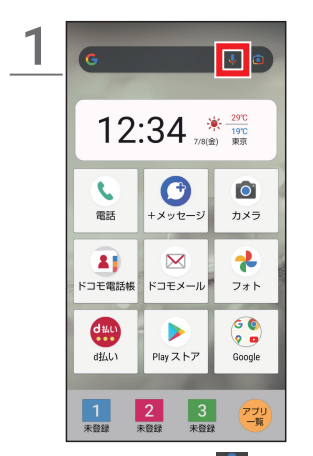

Google の検索窓の<mark>↓</mark>を タップ→検索したいワー ドを話しかける

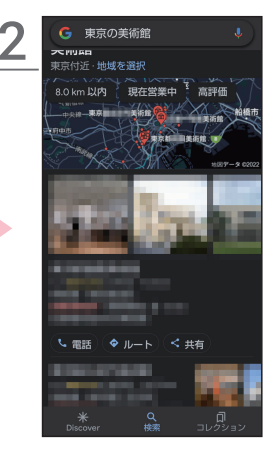

検索結果が表示

→ 
ヘ 
を 
タップ

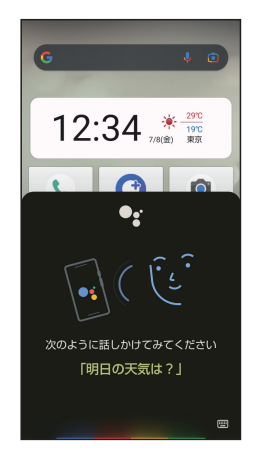

本体側面のアシスタント キーを押して、話しかけて も検索できます。 )5 Google レンズを利用する

#### カメラを使って撮影したものの名前などを検索することができます。

#### カメラで撮影して検索する

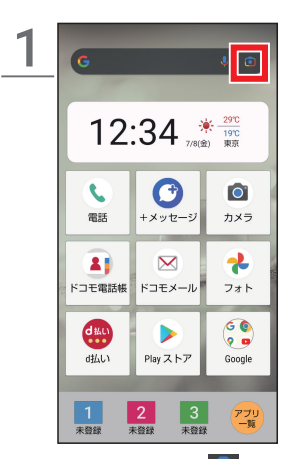

Google の検索窓の 「 タップ

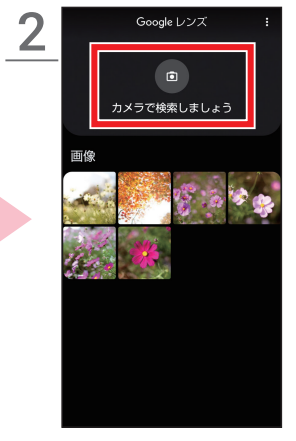

「カメラで検索しましょ う」をタップ

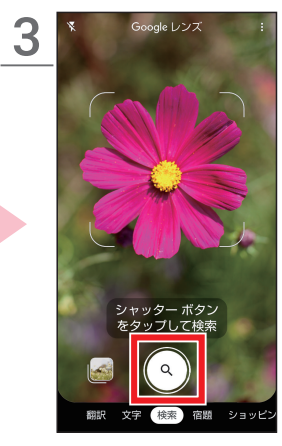

検索したい対象物をカメ ラに写す→◎をタップし て撮影

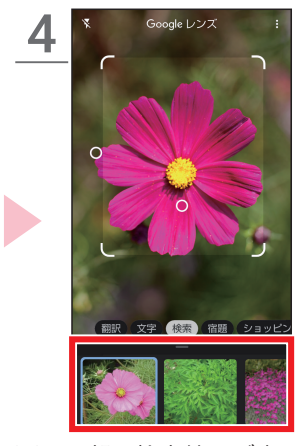

画面下部に検索結果が表 示される

・検索結果を上にスライド して、検索結果を確認で きます。

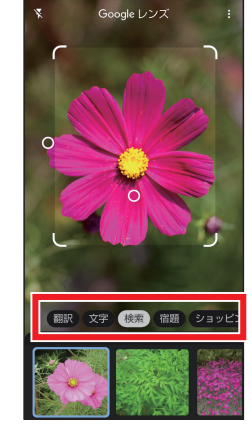

モードを選択すると、それ ぞれのモードに適した検 索結果を表示することが できます。

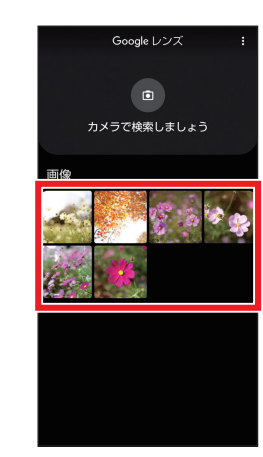

撮影済みの写真から、検索 することもできます。手順 2で撮影画像を選択して ください。

スマホについて |スマホを使う準備

ホ

ム画

冨

カメラ

便利機能

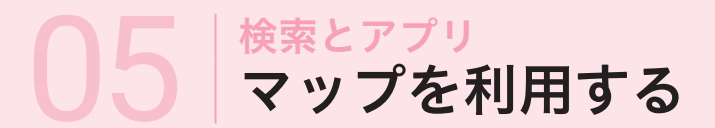

2

現在地周辺の地図はもちろん、特定の目的地を検索して、経路案内や周辺情報も調べられます。位置情報をオンにする必要があります。

#### 「Google マップ」を起動する

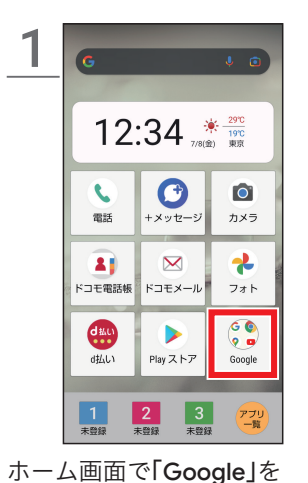

G 0 M Google Chrome Gmail 0 Δ YouTube ドライブ マップ 0 YT Music Google Pl... Duo • 1 カレン... アシス... Google One Google • 2 未問紹 3 未曾紹 Pプリ 一覧 「マップ」をタップ

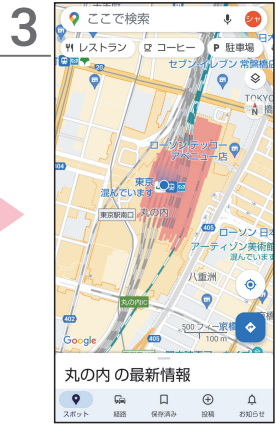

現在地周辺の地図が表示

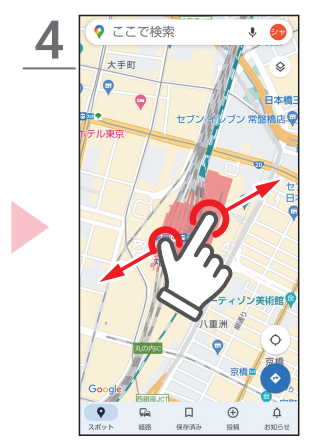

タップ

ピンチで地図を拡大、縮小

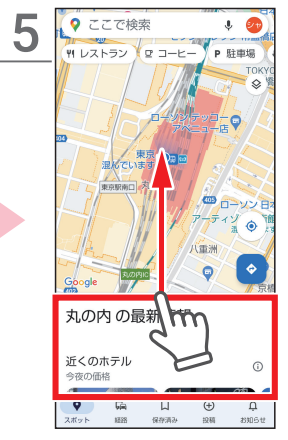

「**〇〇の最新情報」**タブを 上にスワイプする

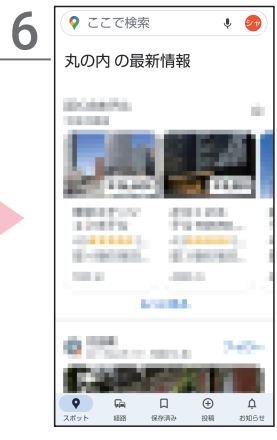

周辺情報が表示

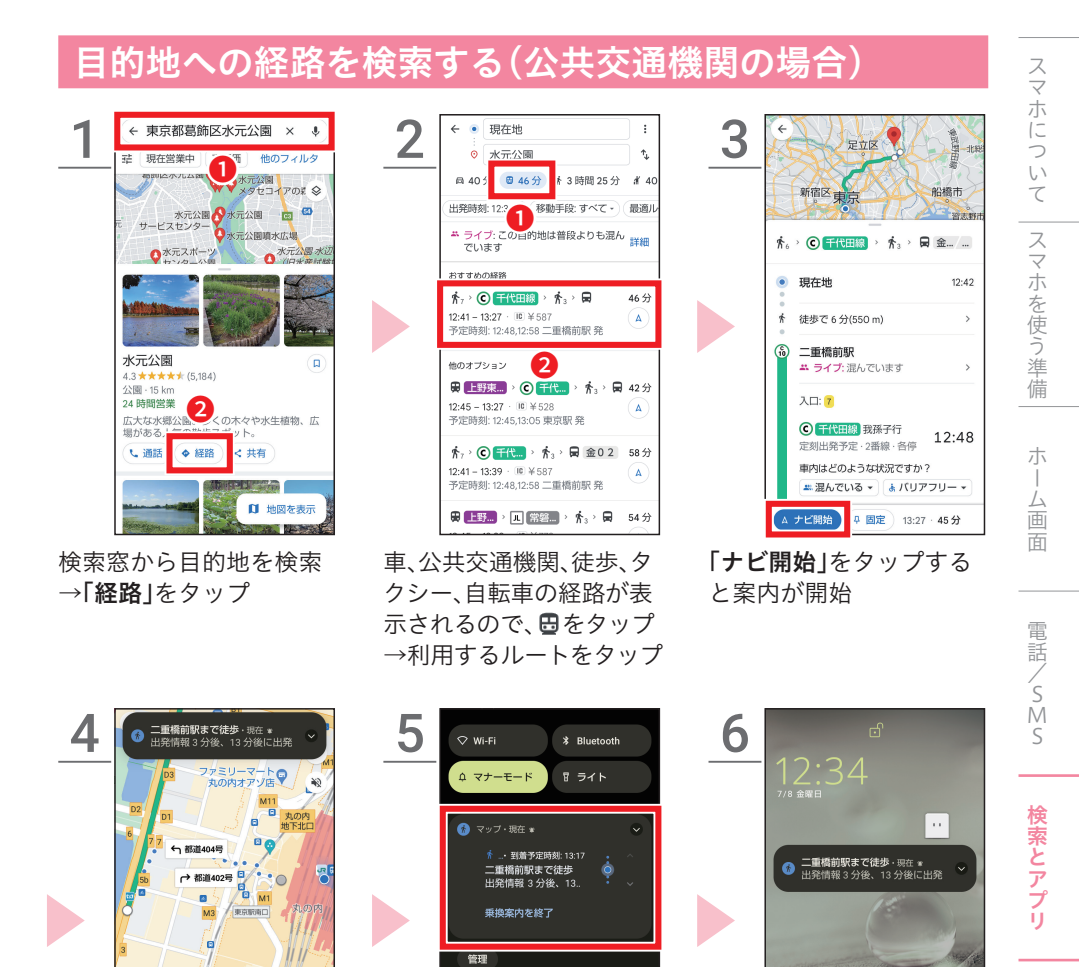

案内中は、マップを表示していなくても、通知パネル(手順5)やロック画面(手順6)から、経路案内を確認できます。通知パネルをタップするとマップに戻れます。また、「乗換案内を終了」をタップすると、案内を終了できます。

è

↑ 4(宗葉級) 大。 > ② 〒代田椒 > 大3 > 岡 金……

× ジ 移動情報を共有

Ó

13:17 · 43分

32

カメラ

便利

「機能

### 目的地への経路を検索する(徒歩の場合)

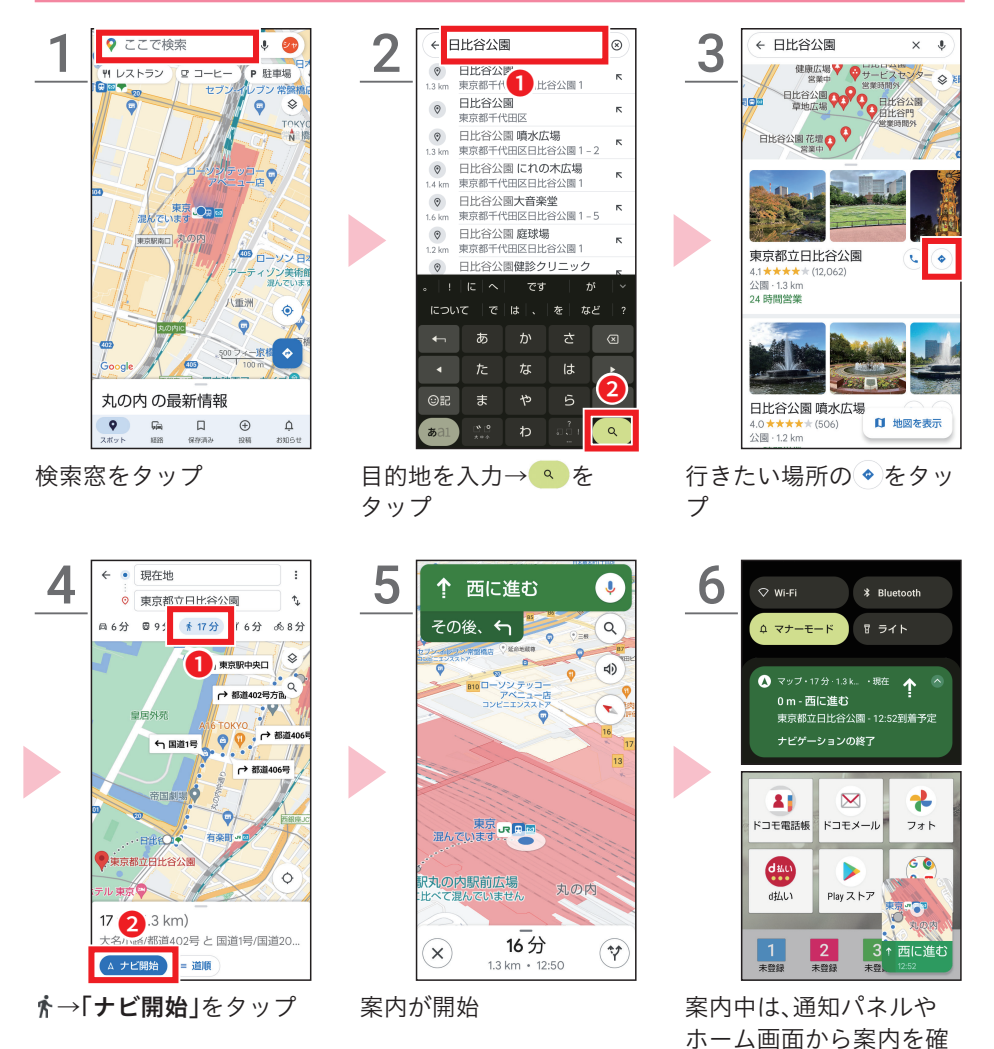

ナビゲーション中に<br />
<br />
・<br />
をタップすると、音声入力を使って、コンビニなどの検索や迂回<br />
ルートを追加設定できます。

認できます。

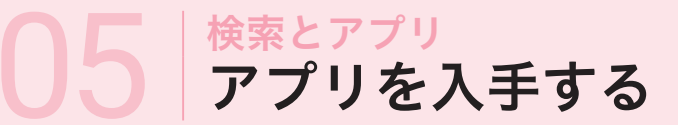

アプリを入手(インストール)するには、「Play ストア」から行います。入手には、Google アカウントが必要です。

### 「Play ストア」からアプリを入手

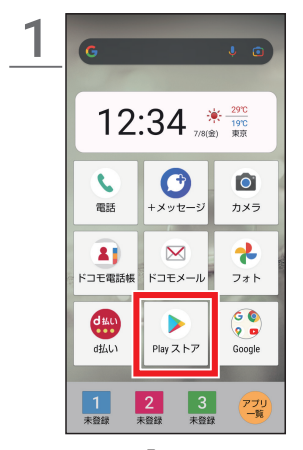

ホーム画面で**「Play ストア」** をタップ

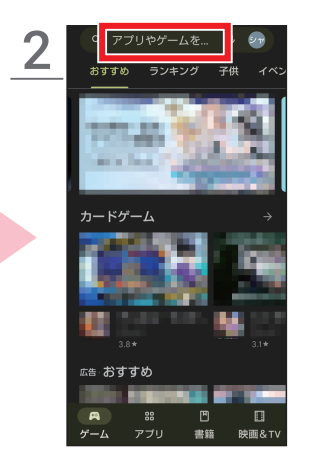

検索窓をタップ

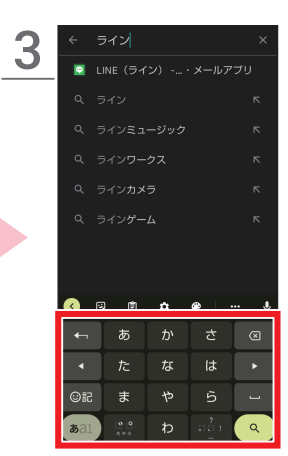

アプリ名や欲しい機能な どに関する言葉を入力し て検索

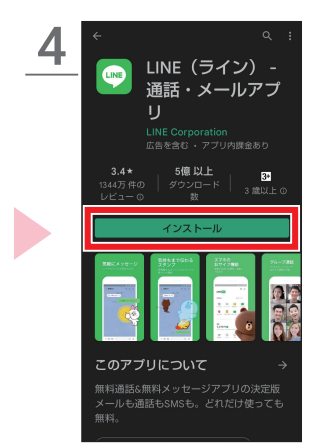

入手したいアプリの**「イン ストール」**をタップ

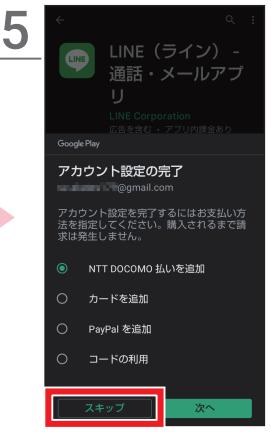

無料アプリをインストー ルする際に、お支払いに関 する設定を求められた場 合は、「**スキップ」**をタップ

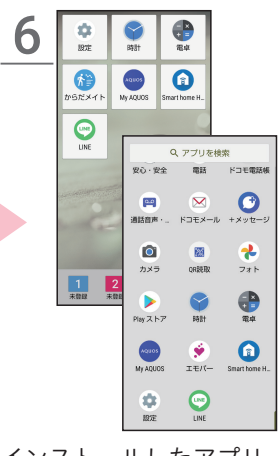

インストールしたアプリ は、「**ホーム画面**」と「アプ リー覧」に追加される スマホについて |スマホを使う準備

カメラ

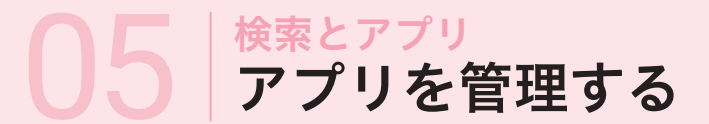

ホーム画面にアプリを追加/削除したり、使わなくなったアプリをスマホ から完全に削除(アンインストール)できます。

#### ホーム画面にアプリを配置する

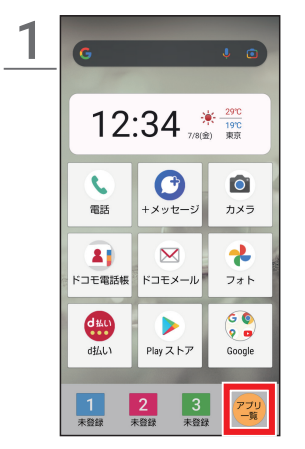

ホーム画面で**「アプリー** 覧」をタップ

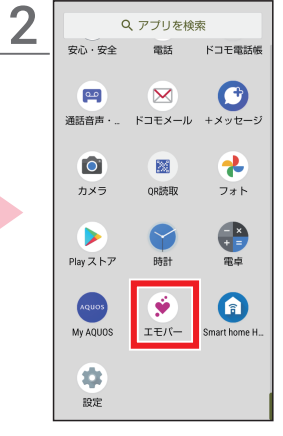

ホーム画面に配置したい アプリを長押し

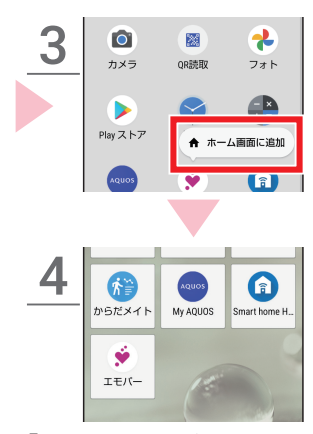

「ホーム画面に追加」を タップすると、アイコンが ホーム画面に配置される

### ホーム画面からアプリを削除する

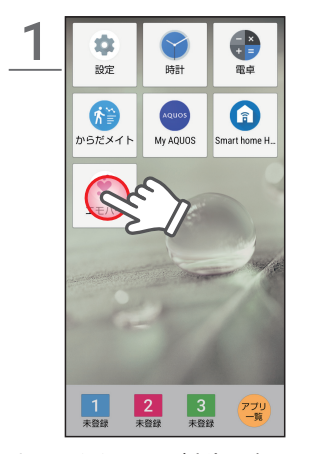

ホーム画面から削除した いアプリを長押し

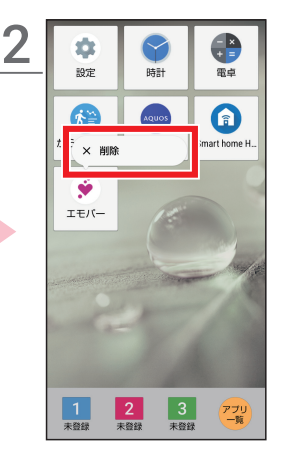

「**削除」**をタップすると、 ホーム画面からアプリが 削除される

#### アプリを完全に削除 (アンインストール)する

ホーム画面から削除したアプリ は「アプリー覧」には残っている 状態で、いつでもホーム画面に 戻せます。アプリをスマホから 完全に削除するには「アンイン ストール」をタップします(アン インストールできないアプリも あります)。

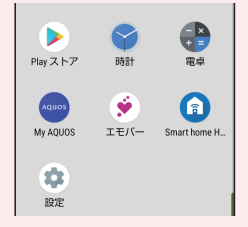

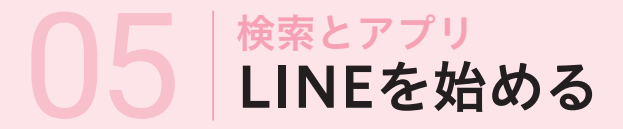

「LINE」を始めるには、事前に「LINE」のインストール(P.34)および、新規登録またはログインが必要です。

#### 「LINE」でトークをする

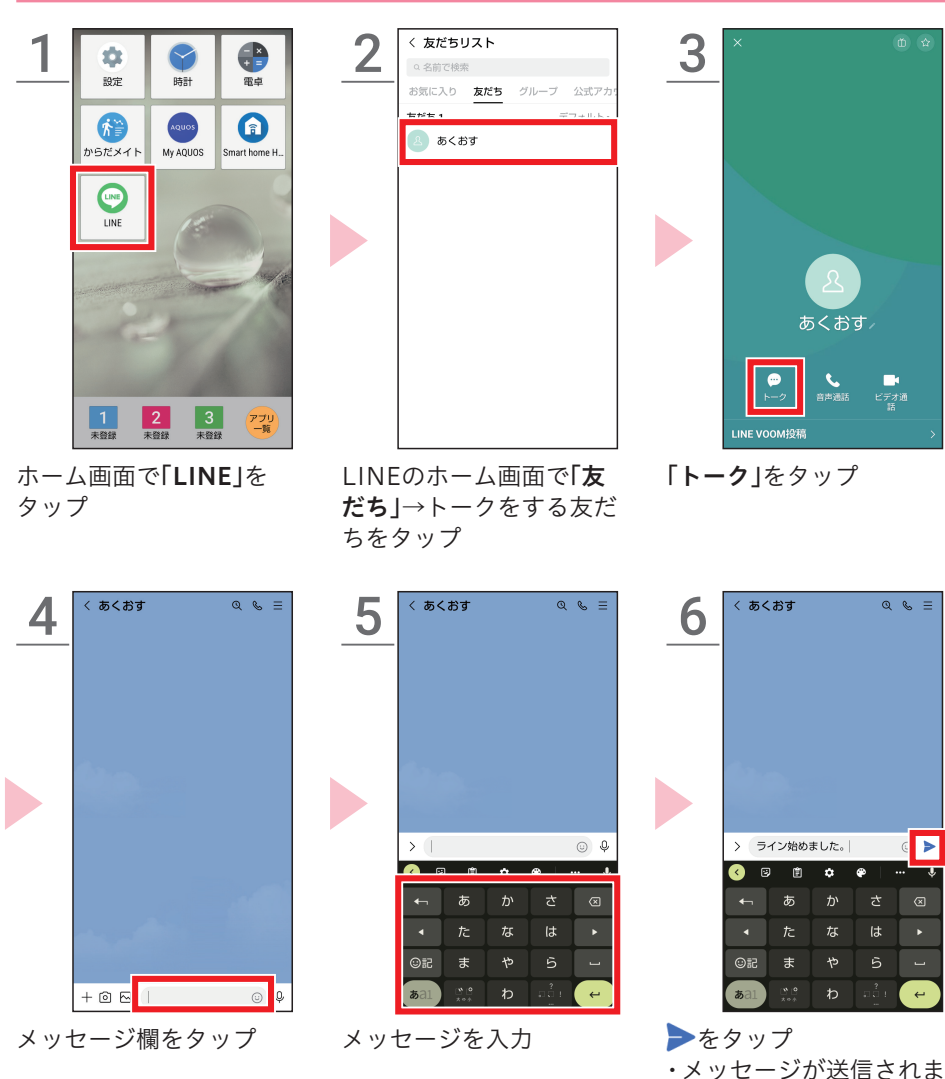

電話/SMS

検索とアプリ

カメラ

スマホについて | スマホを使う準備

ホーム画面

す。

便利機能

#### 「LINE Iのトークで送れるものについて

文字以外にも、スタンプや写真、動画、文書ファイルなど、いろいろなデータ を送ることができます。カメラを直接起動して撮影することや音声入力で ボイスメッセージを送ることもできます。

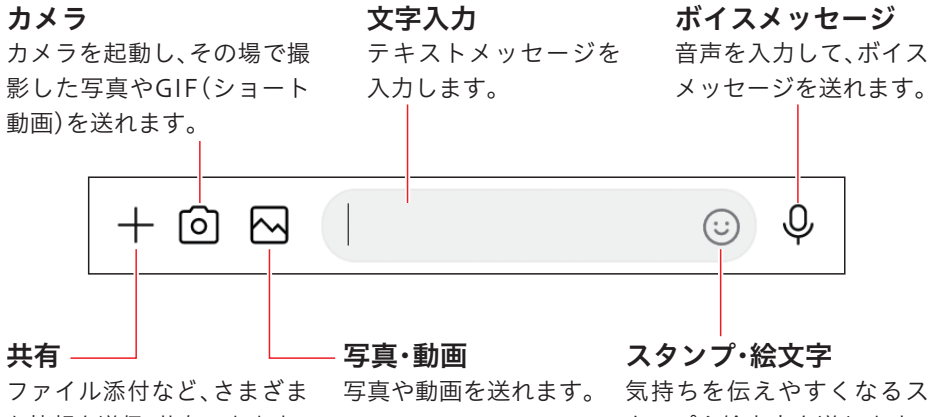

な情報を送信・共有できます。

タンプや絵文字を送れます。

送信したメッセージを取り消す 24時間以内であれば、送信したメッセージ(写真や動画など も)を取り消せます。取り消したいメッセージを長押しし 「送信取消」をタップします。 送信を取り消したことは相手にも通知されます。 🔁 🐨 🗑 🤗 😣

#### 機種変更に伴う「LINE」のアカウントやトークを引き

「LINE」アカウントの引き継ぎに関しては、このQRコードを読み取っ て、アクセスできる「LINE あんぜん引き継ぎガイド」のウェブサイト のページをご参照ください。

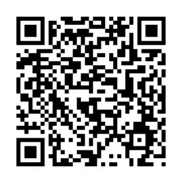

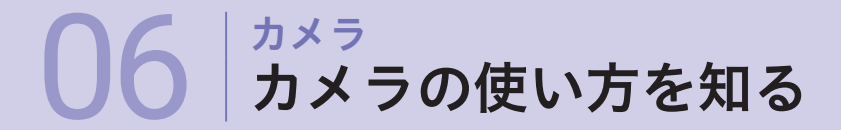

#### カメラのファインダー画面には、さまざまなアイコンが配置されています。 それぞれの役割をしっかり覚えましょう。

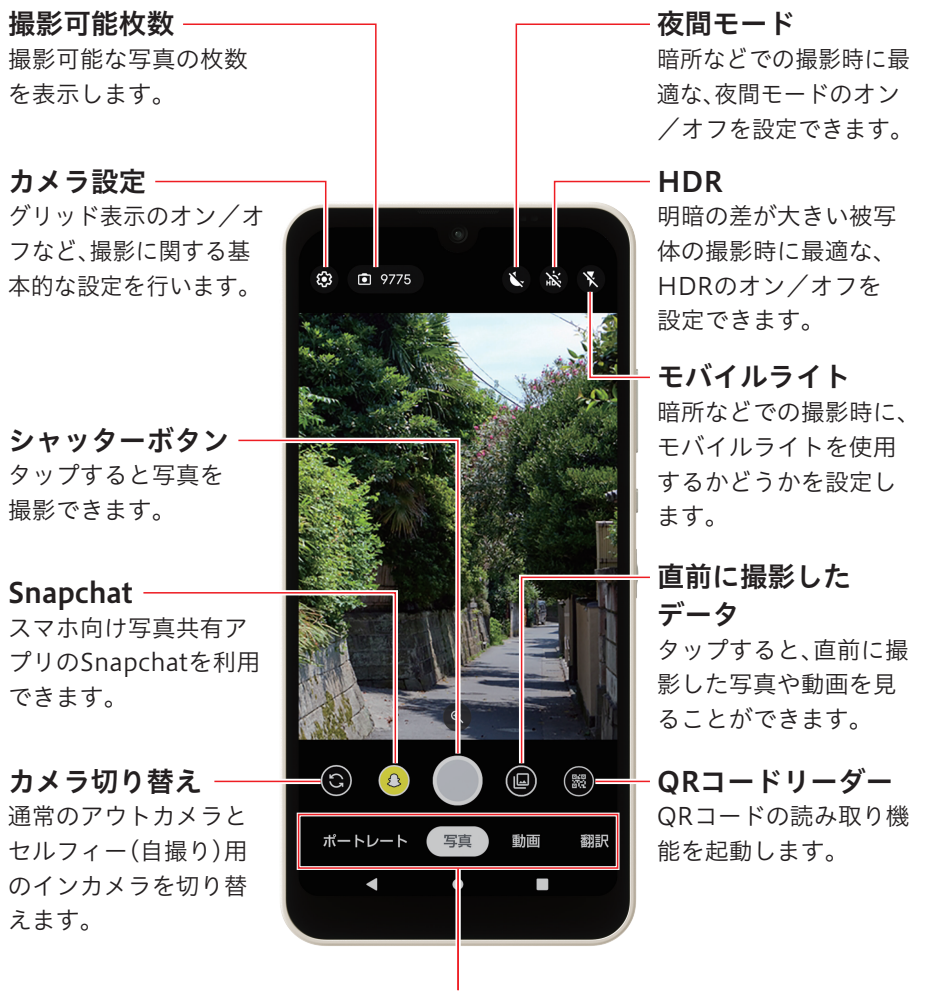

#### 撮影モード切り替え

タップまたは左右にスライドして撮影モード (ポートレート・写真・動画・翻訳)の切り替え ができます。

38

便利機能

スマホについて | スマホを使う準備

朩

ム画

冨

電話/SMS

検索とアプリ

カメラ

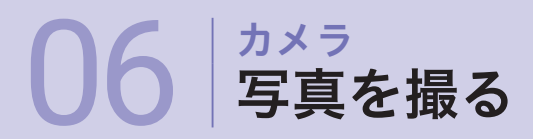

### カメラを起動して撮影する

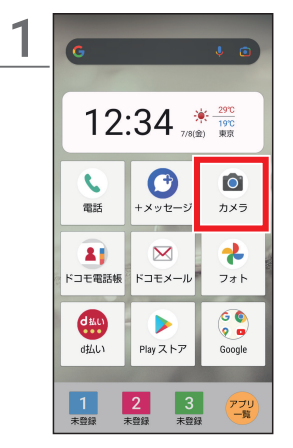

ホーム画面で**「カメラ**」を タップ

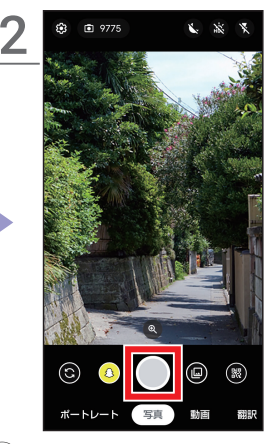

●をタップして撮影

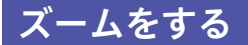

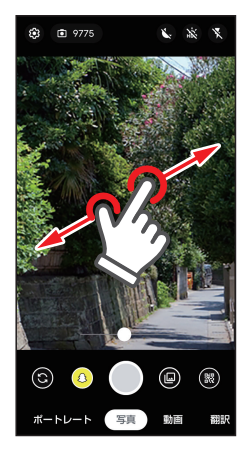

拡大するときはピンチア ウト、縮小するときはピン チイン

### 明るさを調整する

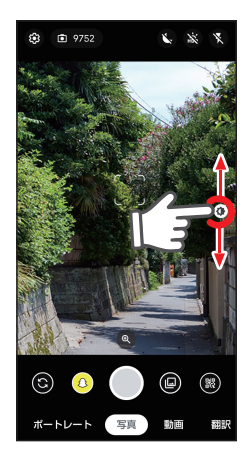

タップして表示される明 るさ調整バーを上下にス ワイプ(スライド)

### ピントを合わせる

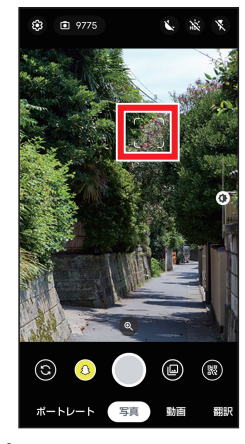

ピントを合わせたい位置 をタップ

画面をタップして ピントを合わせる

ピントを合わせたい被写体を タップすると、好きな位置にピ ントを合わせることができます。

### 動画を撮る

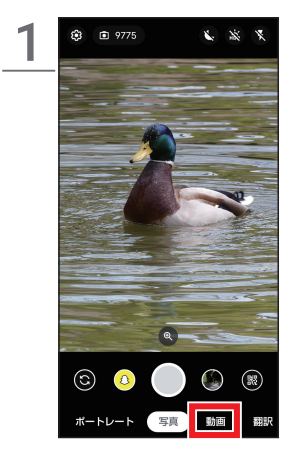

「動画」をタップ

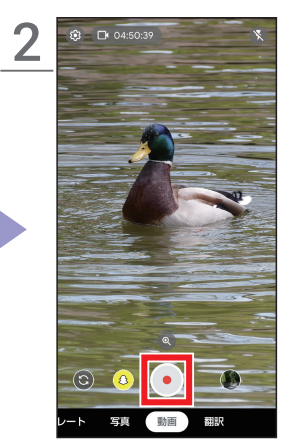

●をタップ ・録画が開始されます。

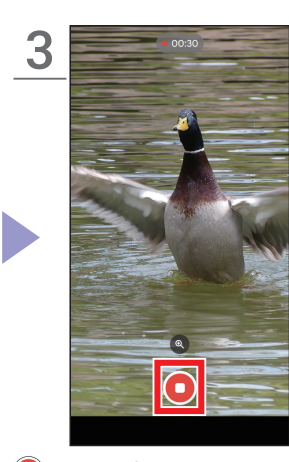

●をタップ ・録画を停止して動画を保 存します。

### 撮影した写真や動画を見る

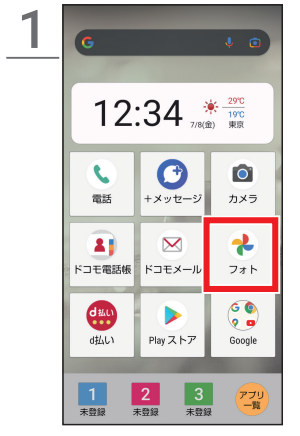

ホーム画面で[フォト]を タップ

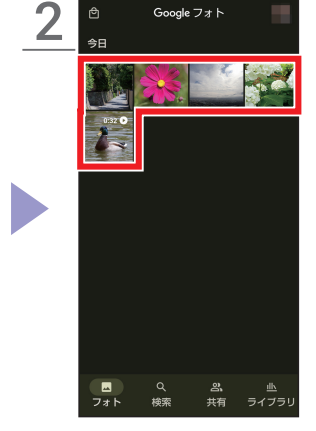

見たい写真や動画をタップ

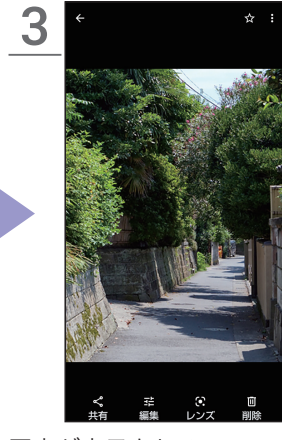

写真が表示される ・動画をタップした場合 は、動画が再生されます。 電話/SMS

便利機能

# **06** カメラ カメラの便利な機能を利用する

### ポートレートモードで撮影する

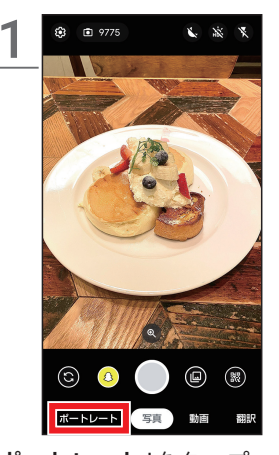

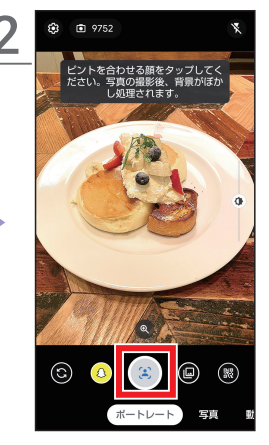

#### ポートレートで撮影すると

ピントを合わせた被写体を主と した写真を撮影します。背景を ぼかすことで、被写体を際立た せるような写真になります。

「**ポートレート**」をタップ

ピントを合わせたい被写 体をタップ→<<br/>
●をタップ

.

### カメラを使って翻訳する

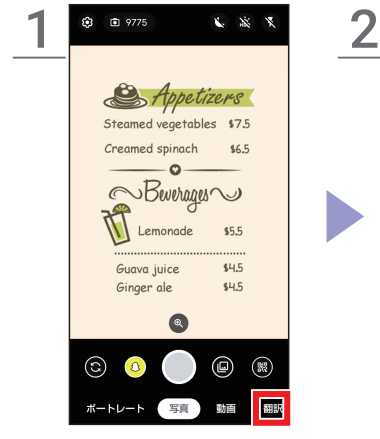

「翻訳」をタップ

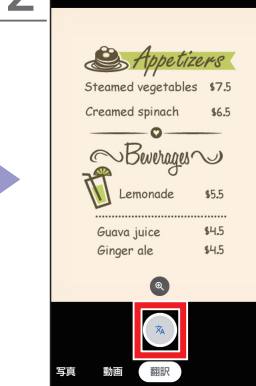

翻訳したい単語をカメラ に写す→●をタップ

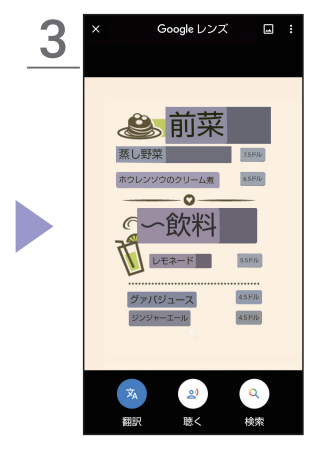

翻訳結果が表示

07 <sup>便利機能</sup> AQUOSトリックを利用する

AQUOSトリックでは、AQUOS wish2をより使いやすくカスタマイズでき る機能や操作をサポートする機能を搭載しています。

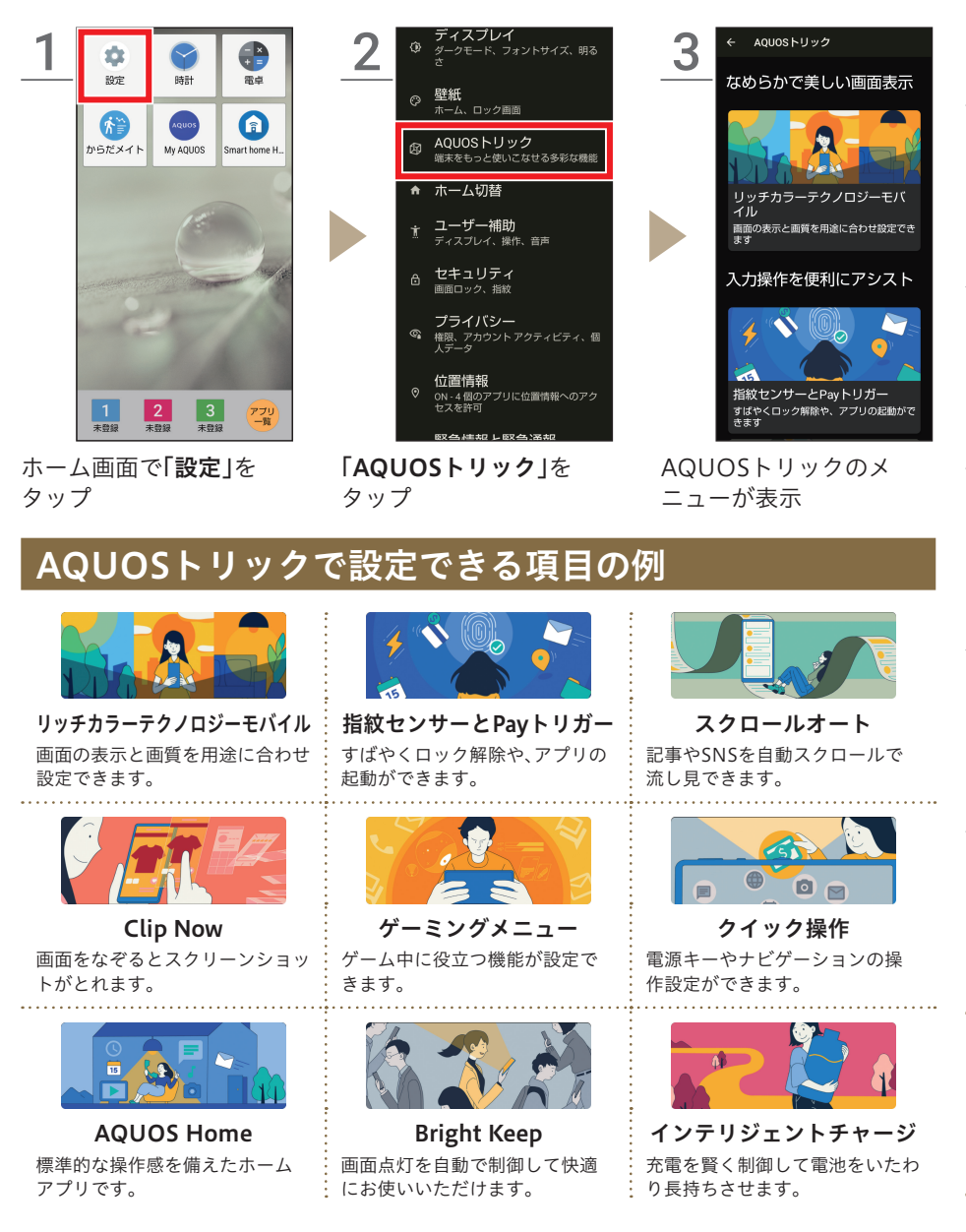

便利機能

スマホについて |スマホを使う準備

朩

画

面

電話/SMS

検索とアプリ

カメラ

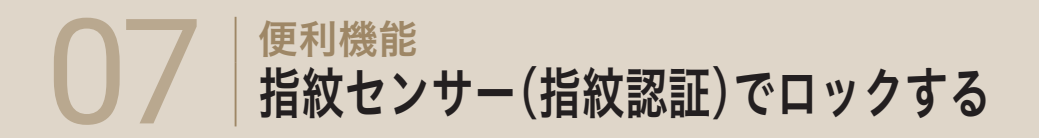

#### 指紋センサーを使うと指で触れるだけで、ロック解除できるので、わずらわ しい入力の手間なくスマホを使えます。

#### 指紋認証を設定する

指紋認証を設定するには予備の画面ロック方式(解除方法)の設定が必要です。 ここでは予備として「ロックNo.」を設定する手順で説明します。

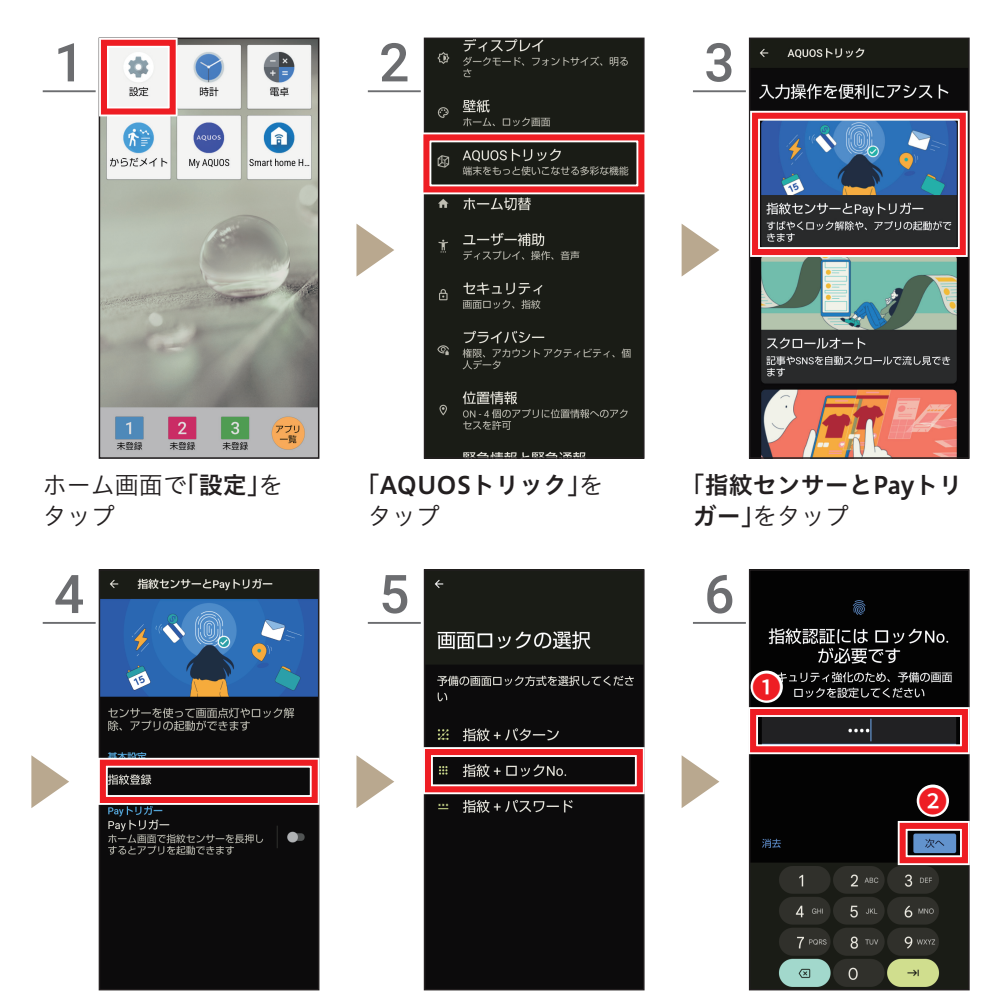

「**指紋登録」**をタップ

「**指紋+ロックNo.**」を タップ

ロックNo.を入力→**「次** へ」をタップ

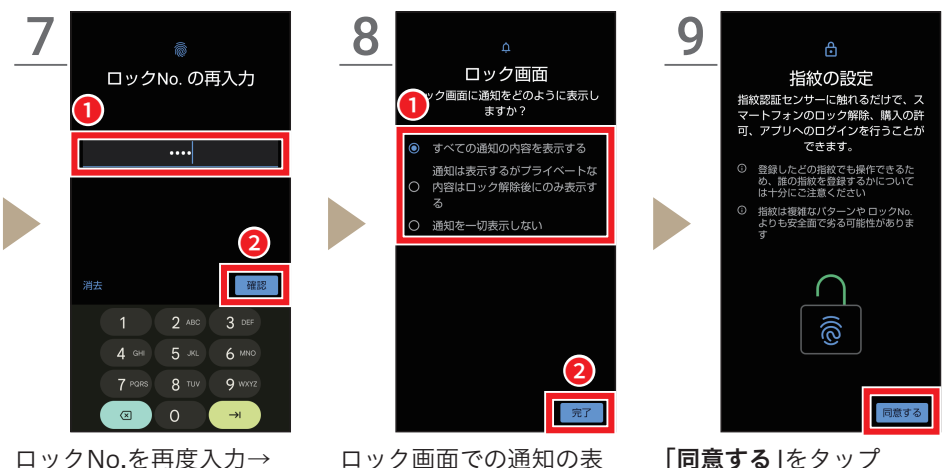

示方法を選択→「完了」を

タップ

ロックNo.を再度入力→ 「確認」をタップ

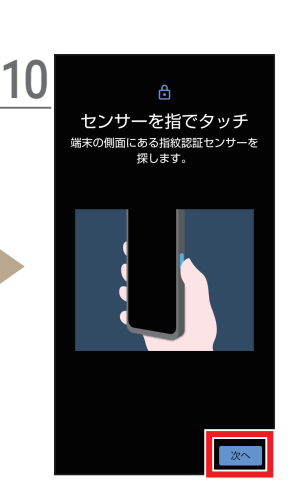

「次へ」をタップ

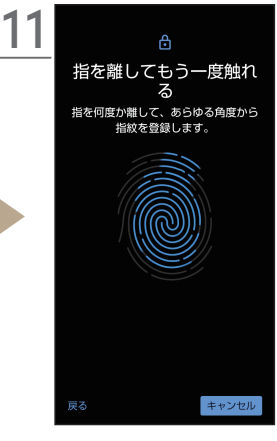

画面に従って指紋を登録

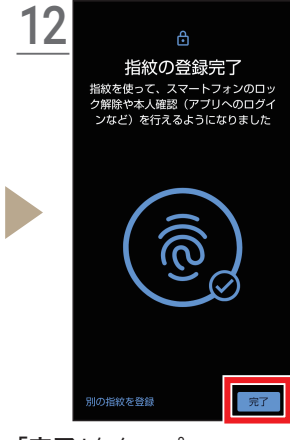

「**完了**」をタップ

ホーム画面 雷

スマホについて |スマホを使う準備

電話/SMS

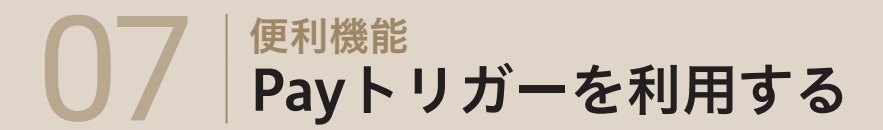

ホーム画面で指紋センサーに触れ続けて、d 払いを起動してキャッシュレ ス決済などをスムーズに。起動するアプリの変更もできます。

#### d払いを起動する

※事前にPayトリガーをオンにする必要があります。

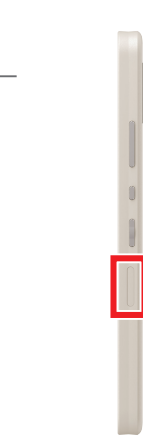

1

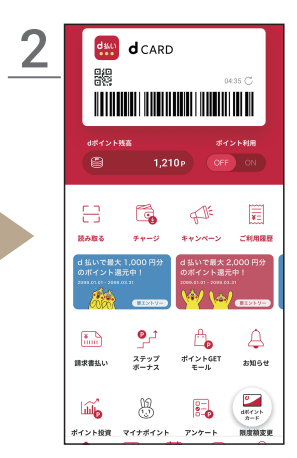

PAYトリガーをオンにする

PAYトリガーを利用するには、 ホ ーム 画 面 で「 設 定 ] → 「AQUOSトリック」→「指紋セ ンサーとPayトリガー」をタップ し、「Payトリガー」の右のアイコ ンタップしてオンにします。

ホーム画面で指紋センサー に触れ続ける

「AQUOSトリック」をタップ

d払いが起動

起動するアプリを変更する

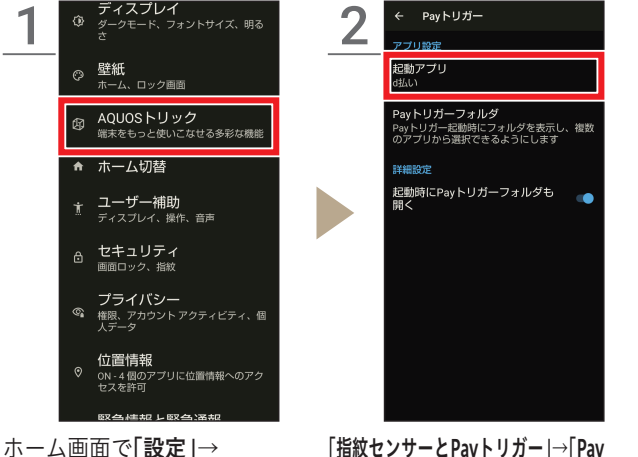

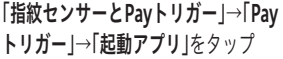

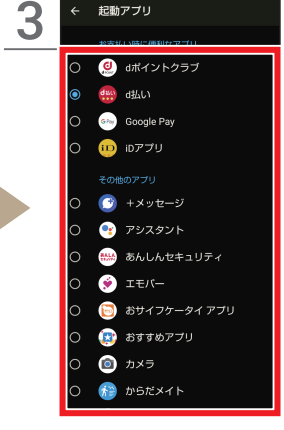

起動したいアプリをタップ

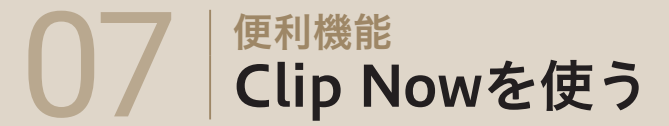

画面の隅から中心に向かってなぞる(ドラッグする)とスクリーンショット がかんたんにとれるように設定できる機能です。

### Clip Nowを設定する

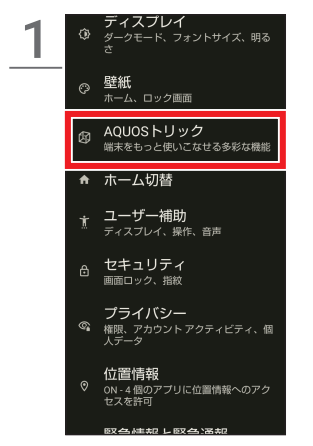

ホーム画面で**「設定」**→ 「AQUOSトリック」をタップ

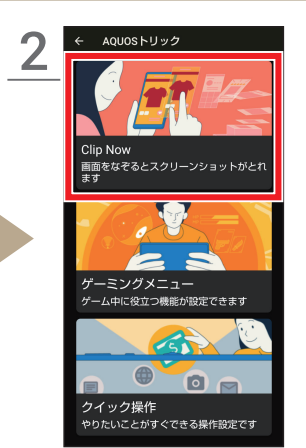

「Clip Now」をタップ

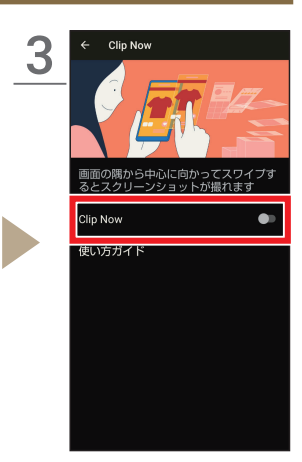

スマホについて

|スマホを使う準備

朩

画

冨

電話/SMS

検索とアプリ

カメラ

「Clip Now」をタップして オンにする

### Clip Nowでキャプチャする

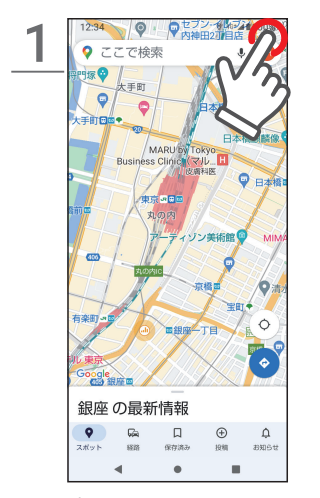

キャプチャしたい画面の 左上または右上の隅に指 を置く

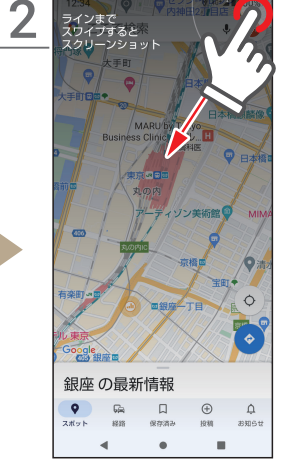

振動したら画面中央に向 かってドラッグ

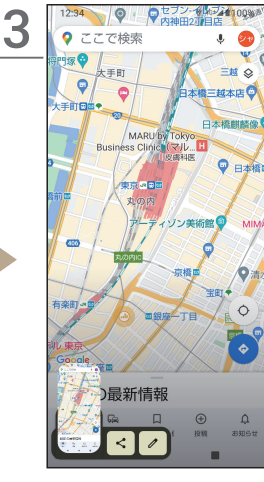

指を離すとキャプチャさ れる

便利機能

<sub>便利機能</sub> 最適な画質に調整する

ディスプレイの表示と画質に関する設定を「リッチカラーテクノロジーモバ イル」としてまとめています。利用環境や用途にあわせて設定することで、 美しく見やすく、快適に利用できます。

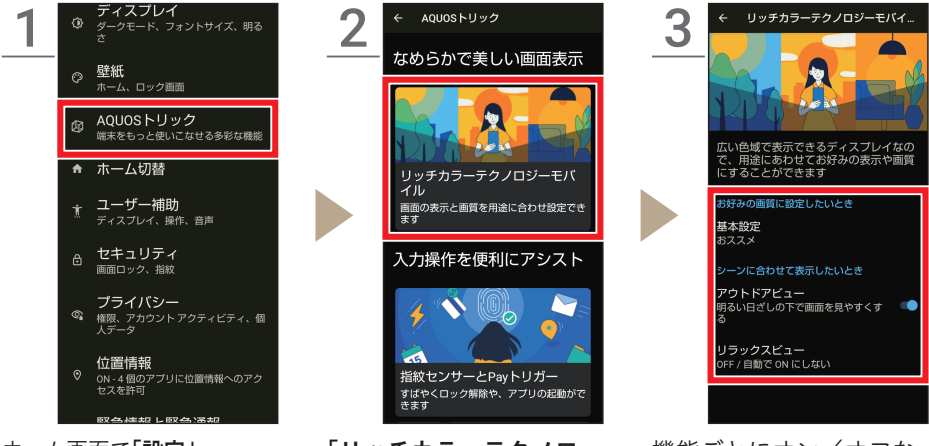

ホーム画面で「**設定」**→ 「AQUOSトリック」をタップ 「**リッチカラーテクノロ ジーモバイル**」をタップ 機能ごとにオン/オフな どを設定

# 基本設定について 使い方に合わせて3つのパターンで画質を選択できます。 標準:色彩の調和がとれた画質 ダイナミック:くっきりと色鮮やかな画質 ナチュラル:実際の色により近い画質 アウトドアビューを利用すると、屋外の明るい日差しの下でも画面が見やすくなり ます。 リラックスビューを利用すると、屋外の明るい日差しの下でも画面が見やすくなります。

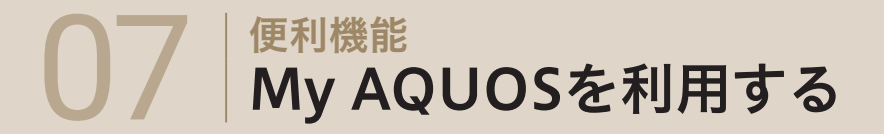

My AQUOS はAQUOSユーザーのための公式アプリです。本書(使いこな しガイド)では紹介しきれなかった、多彩なコンテンツや最新情報などを Webで公開しています。ぜひ一度チェックしてみてください。

#### お得な情報が満載

壁紙・スタンプ・着信音、クーポンやキャンペーンなど、お得な情報をお届け します。専用アクセサリー、使いこなし、サポート情報などにもかんたんに アクセスできます。

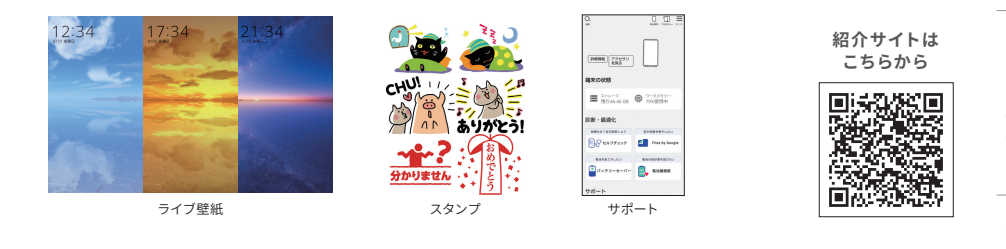

#### My AQUOSの起動

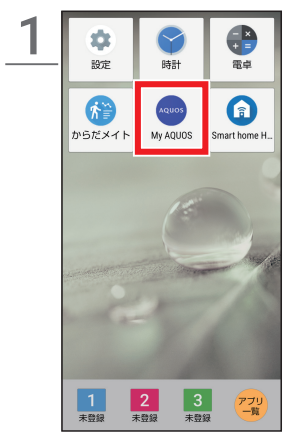

ホーム画面で「My AQUOS」をタップ

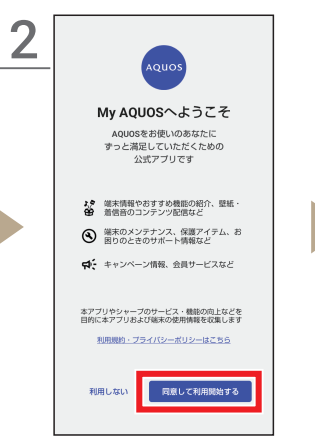

初回利用時は「同意して利 用開始する」をタップ ・確認画面などが表示され た場合は、画面に従って 操作してください。

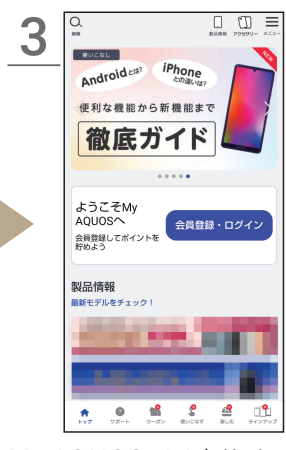

My AQUOSのWebサイ トが表示

便利機能

カメラ

# 07 <sup>(便利機能</sup> セルフチェックを利用する

スマホの調子がおかしいときの自己診断が行えるメニューが用意されてい ます。

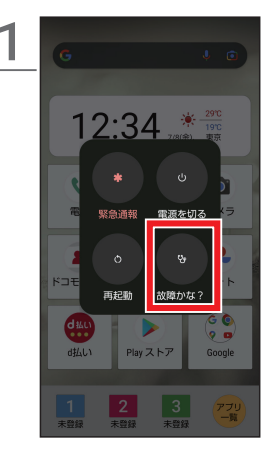

電源キーを長押しし、「**故 障かな?と思ったら**」を タップ

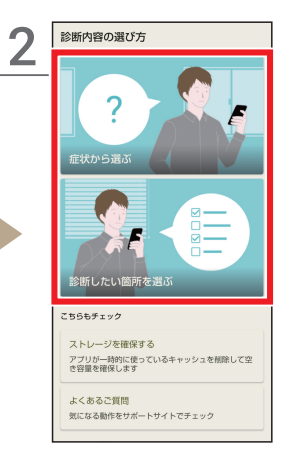

診断方法をタップ ・ここでは、「**症状から選** ぶ」をタップします。

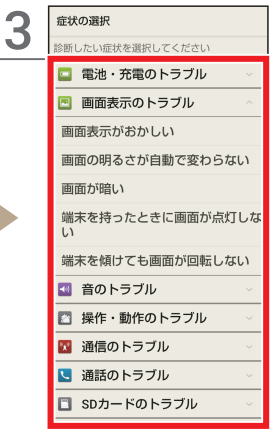

診断したい症状をタップ

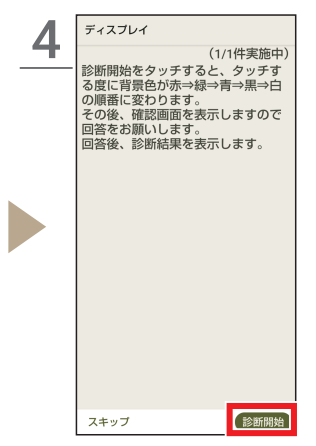

画面に従って進め、「診断 開始」をタップ

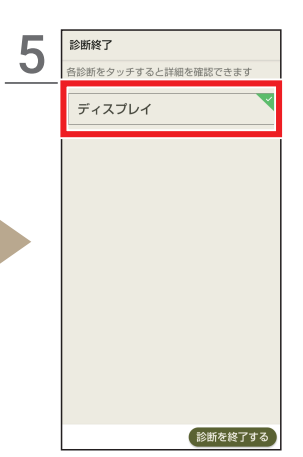

診断が終了すると、結果が 表示されるのでタップ

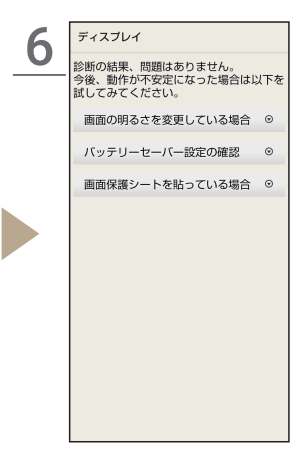

診断結果の詳細が表示

・問題解決や今後動作が不 安定になった場合の確認 事項も表示されます。

49

#### メモ

メールアドレス、各種暗証番号やパスワードなどは大切な個人情報です。 忘れないようにするだけでなく、十分注意して情報を保管、管理しましょう。 これらの情報は、他人に見られないようにご注意ください。

| ilアドレス: |
|---------|
| ワード     |
|         |
| ワード:    |
| ルアドレス:  |
| ワード     |
| ウント名    |
| ワード     |
|         |
|         |
|         |
|         |

#### アクセス権について

アプリや機能をはじめて使う場合にはアクセス権の許可やプライバシーポリシー を求められることがあります。

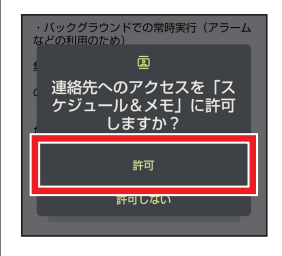

「位置情報」「連絡先」といった固有の機能または登録 済みの個人情報にアクセスする場合、それらの使用を 個別に許可/拒否することが可能です。「拒否」すると アプリが動作しないことがあるため、「許可」を選択す ることをおすすめします。

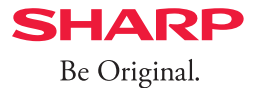

■掲載した商品・サービスは性能・機能向上や内容拡充のために、仕様およびデザインを予告なく変更する場合があります。■画面はハ メコミ合成でバックライト点灯時、ナビゲーションキー非表示のイメージです。■掲載した商品写真は、印刷のため実際の色と異なる場 合があります。■記載内容は、2022年6月現在のものです。■本書は、Android 12の対応版です。最新のAndroidへアップデートした場合、 ー部機能については、記載内容と異なる場合があります。●掲載の画面はイメージです。実物と若干異なる場合がありますのでご了承 ください。●仕様およびデザインは性能・機能向上のため、変更になる場合があります。●「おサイフケータイ」「d払い」「dマーケット」 「dポイント」の名称およびロゴは、株式会社NTTドコモの商標または登録商標です。●「AQUOS/アクオス」「AQUOSかんたんホーム」 「楽ともリンク」「Payトリガー」「クリップナウ/Clip Now」「AQUOSトリック」および「AQUOS」ロゴ、「AQUOS wish」ロゴは、シャープ 株式会社の登録商標または商標です。●Google、Android、Google Play、およびその他のマークは Google LLC の商標です。 ●Qualcomm及びSnapdragonは米国及びその他の国々で登録されたQualcomm Incorporatedの商標です。Qualcomm Snapdragon はQualcomm Technologies, Inc.またはその子会社の製品です。●Wi-Fi®は、Wi-Fi Alliance®の登録商標です。●Bluetoothは、 Bluetooth SIG.Inc.の登録商標で、株式会社NTTドコモはライセンスを受けて使用しています。●本製品の音声合成ソフトウェアには HOYAサービス株式会社のVoiceTextを使用しています。VoiceTextは、Voiceware社の登録商標です。●文字変換は、オムロンソフト ウェア株式会社のiWnnを使用しています。iWnn © OMRON SOFTWARE Co., Ltd. 2008-2022 All Rights Reserved. iWnn IME © OMRON SOFTWARE Co., Ltd. 2009-2022 All Rights Reserved.●本製品には株式会社モリサワの書体、新ゴ R、新ゴ Mを搭載して います。「新ゴ」は、株式会社モリサワの登録商標です。●USB Type-C<sup>®</sup>はUSB Implementers Forumの商標です。●Adobe and the Adobe logo are either registered trademarks or trademarks of Adobe Systems Incorporated in the United States and/or other countries. ●FeliCaは、ソニー株式会社の登録商標です。● 🕢 は、フェリカネットワークス株式会社の登録商標です。●QRコー ドは株式会社デンソーウェーブの登録商標です。●OracleとJavaは、Oracle Corporationおよびその子会社、関連会社の米国およびそ の他の国における登録商標です。文中の社名、商品名などは各社の商標または登録商標である場合があります。●「LINE」は、LINE株式 会社の商標または登録商標です。●掲載されている会社名、商品名は、各社の商標または登録商標です。●本書において提供されるコン テンツその他の情報の著作権、商標権、ノウハウその他の知的財産権は、当社または各コンテンツ提供元に帰属します。著作権法で定め る利用者個人の私的使用の範囲を超えて、本書において提供されるコンテンツの引用、転載をすることはできません。

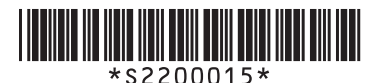

SH-51C 使いこなしガイドブック(2022.06)